# Supplier User Guide

All rights reserved. No content can be reproduced without permission. Version 2.1 (dated May 2025)

## **REGISTRATION STAGES**

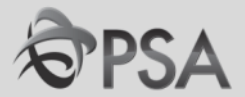

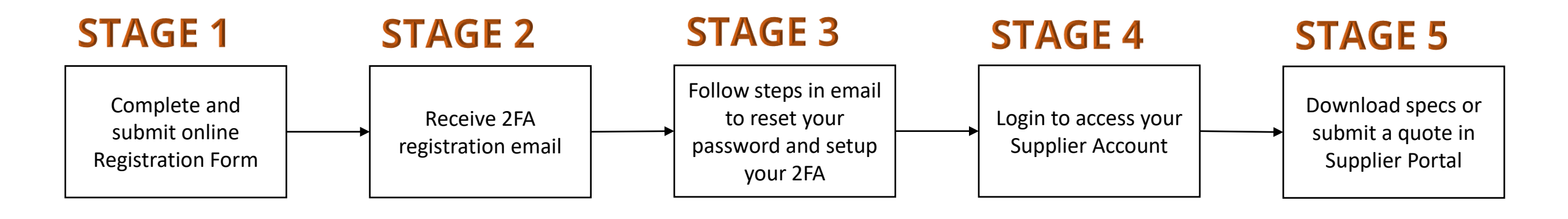

For detailed steps for each stage please refer to the relevant sections of the Guide.

## **Guide Contents**

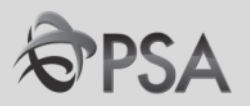

### 1. Supplier Portal guide

- A. Logging into Supplier Portal
- B. <u>Navigating Around</u>
- C. <u>Update Account Profile</u>
- D. <u>Participation in Negotiations (Tenders)</u>
- E. <u>Invoicing</u>

## 2. Others

- I. <u>Help and Support</u>
- II. FAQ Account Setup/ Password /2FA Related
- III. <u>FAQ Negotiations</u>
- IV. <u>FAQ Invoicing</u>
- V. <u>How to reset my Password</u>

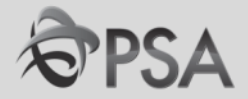

## **PART A : Logging Into Oracle Fusion**

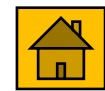

## Logging into Oracle Fusion

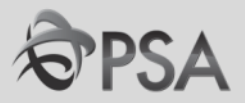

After your 2FA has been setup, key in the following IP address via Google Chrome.

https://emft.fa.ap2.oraclecloud.com/fscmUI/faces/AtkHomePageWelcome

You will be directed to the 2FA login page. Log in using your username & password. 2FA authentication will be required as well.

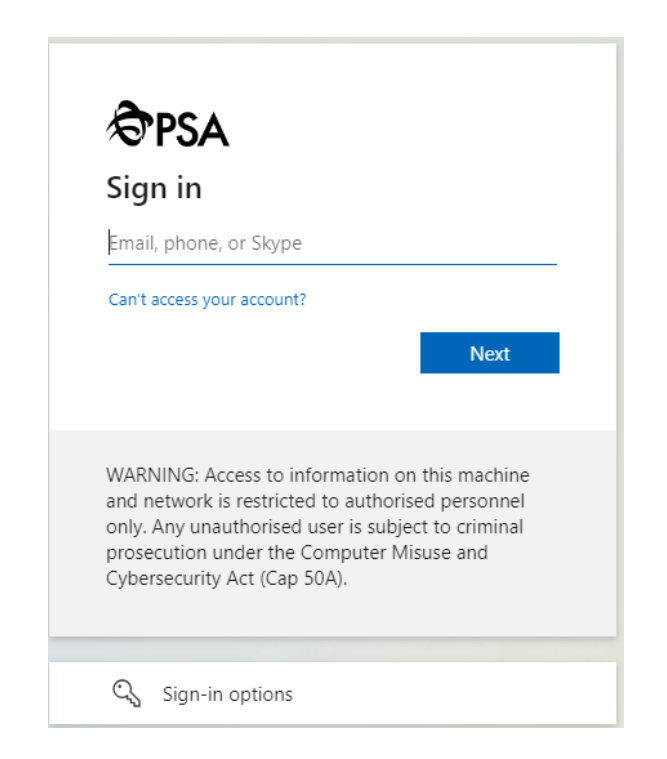

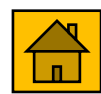

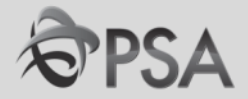

## Part B : Navigating Around OF System

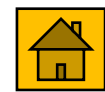

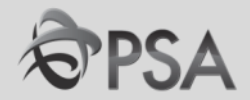

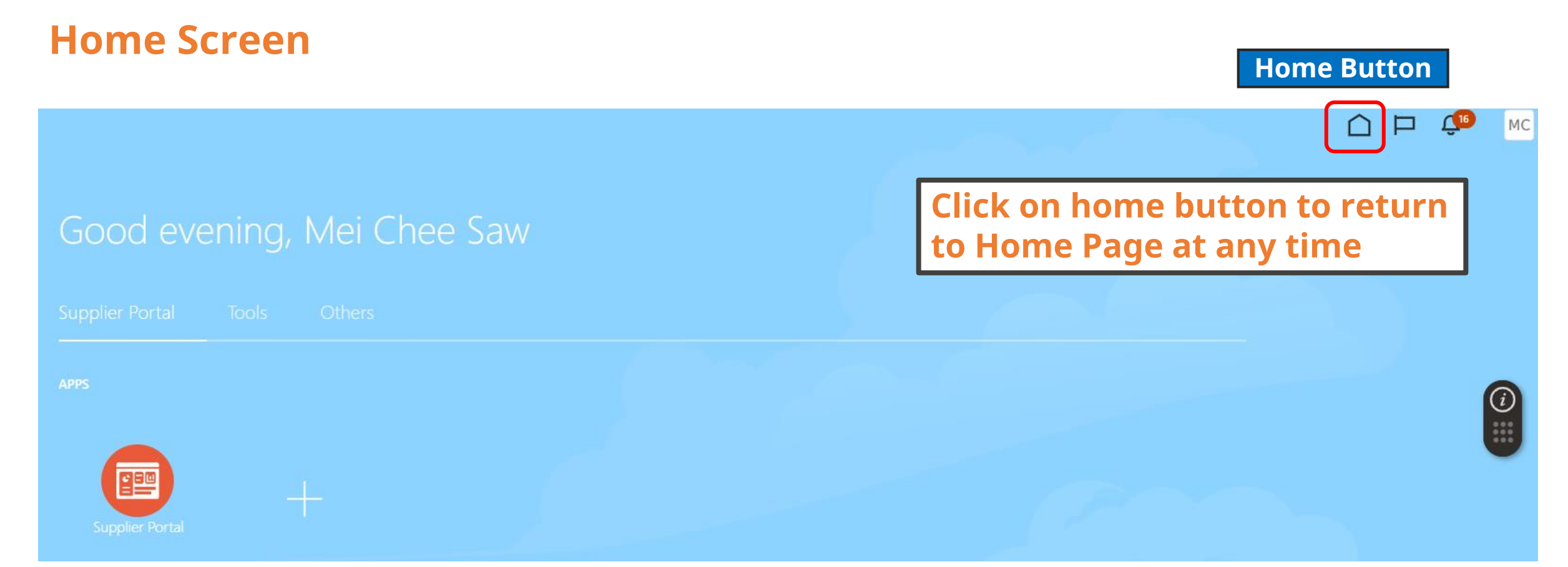

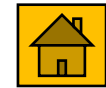

### **Home Screen**

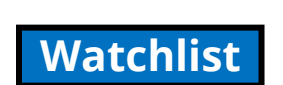

Watchlist shows key items

that you are tracking

MC

#### Good evening, Mei Chee Saw

pplier Portal Tools Others

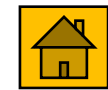

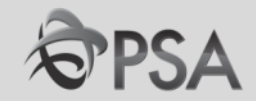

**Notification Bell** 

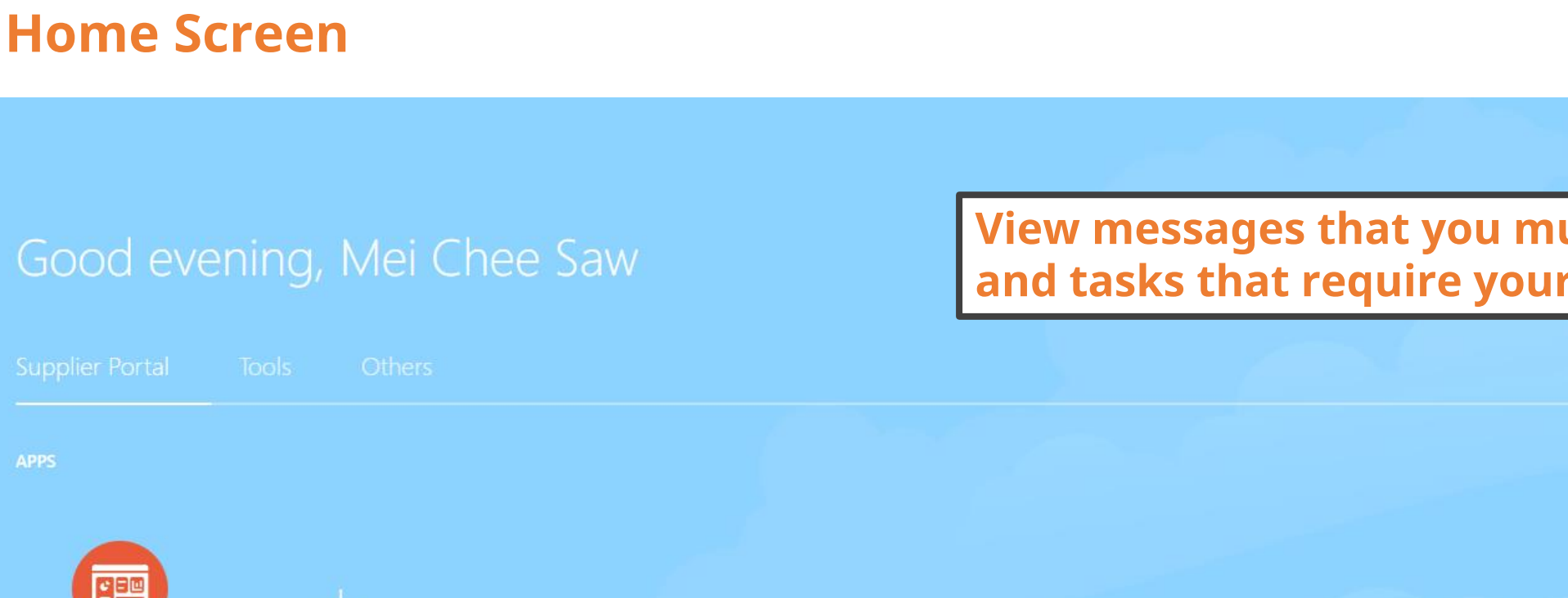

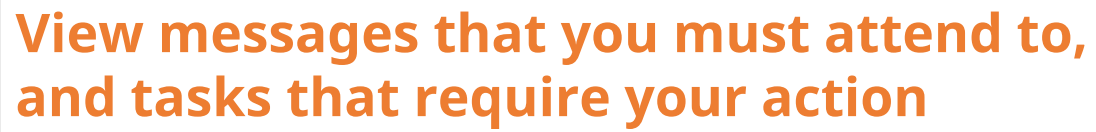

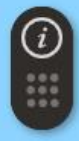

MC

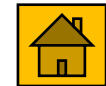

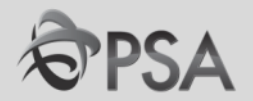

MC

#### **Home Screen** Setting & Actions **1**6 $\cap$ Settings and Actions Sign Out Personalization Access Accessibility Settings Set Preferences Print Me Hide Help Icons Applications Help About This Application Set preferences. **Select Regional and Language preferences** relevant to you. You can also sign out from here

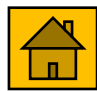

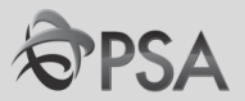

#### **Home Screen – Supplier Portal**

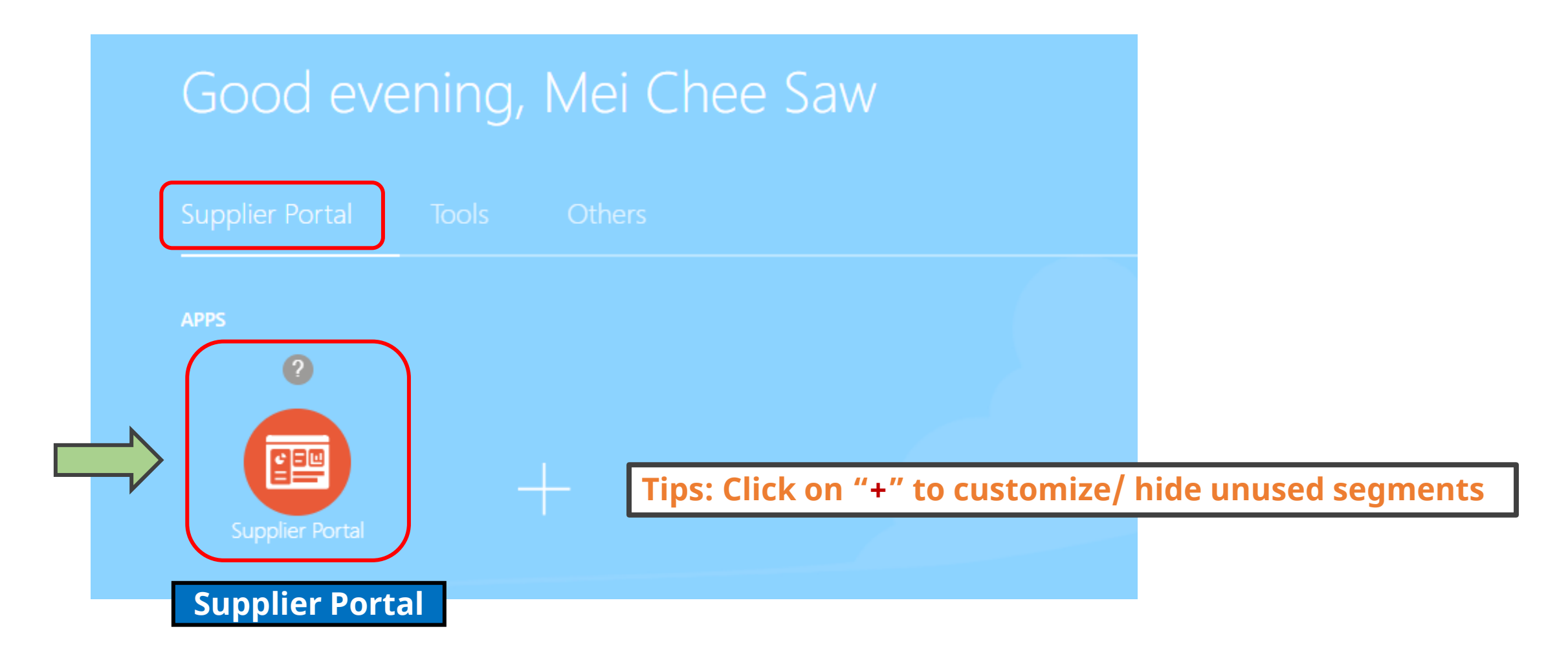

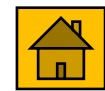

#### **Home Screen – Supplier Portal**

| ORACLE                               |                                |                                           |     | â | P | 17 | SM ~ |
|--------------------------------------|--------------------------------|-------------------------------------------|-----|---|---|----|------|
| Supplier Portal                      |                                |                                           |     |   |   |    |      |
| Search Orders V Order Number         | 0                              |                                           |     |   |   |    |      |
| Tasks                                |                                |                                           |     |   |   |    | F    |
| Orders                               | Requiring Attention            | Recent Activity                           |     |   |   |    |      |
| Manage Orders                        | ·····                          | Last 30 Days                              |     |   |   |    |      |
| Manage Schedules                     |                                | Negotiation responses awarded or rejected | 4   |   |   |    |      |
| Acknowledge Schedules in Spreadsheet |                                | Agreements changed or canceled            | 1   |   |   |    |      |
| Agreements                           |                                | Agreements opened                         | 10  |   |   |    |      |
| Manage Agreements                    |                                | Orders opened                             | 6   |   |   |    |      |
| Shipments                            | 14                             |                                           |     |   |   |    |      |
| Manage Shipments                     |                                | Transaction Reports                       |     |   |   |    |      |
| Create ASN                           |                                | Last 30 Days                              |     |   |   |    |      |
| Create ASBN                          |                                | Invoice Amount 1738                       | SGD |   |   |    |      |
| Upload ASN or ASBN                   | 14                             | Invoice Price Variance Amount             | SGD |   |   |    |      |
| View Receipts                        | 14                             |                                           |     |   |   |    | -    |
| View Returns                         | Schedules Overdue or Due Today |                                           |     |   |   |    | (i)  |
| Deliverables                         |                                |                                           | e   |   |   |    |      |
| Manage Deliverables                  |                                |                                           |     |   |   |    |      |

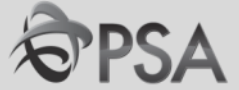

#### **Home Screen – Supplier Portal**

| ORACLE                                                    |                                |                                           |                | ŵ | P | £ <b>17</b> | SM ~ |
|-----------------------------------------------------------|--------------------------------|-------------------------------------------|----------------|---|---|-------------|------|
| Supplier Portal                                           |                                |                                           |                |   |   |             |      |
| Search Orders Order Number Shortcut Bar                   | Q                              |                                           |                |   |   |             |      |
| Tasks                                                     | Overdue POs                    | Recent activity                           |                |   |   |             | F    |
| Orders                                                    | Requiring Attention            | Recent Activity                           |                |   |   |             |      |
| Manage Orders                                             | Requiring Attention            | Last 30 Days                              |                |   |   |             |      |
| Manage Schedules     Acknowledge Schedules in Spreadcheet |                                | Negotiation responses awarded or rejected | 4              |   |   |             |      |
|                                                           |                                | Agreements changed or canceled            | 1              |   |   |             |      |
| Agreements                                                |                                | Orders opened                             | 6              |   |   |             |      |
| Manage Agreements                                         |                                |                                           |                |   |   |             |      |
| Shipments                                                 | 14                             |                                           | K              |   |   |             |      |
| Manage Shipments                                          |                                | Transaction Reports                       |                |   |   |             |      |
| Create ASN     Create ASPN                                |                                | Invoice Amount 1738                       | SGD            |   |   |             |      |
| Upload ASN or ASBN                                        |                                | Invoice Price Variance Amount             | SGD            |   |   |             |      |
| View Receipts                                             | 14                             |                                           |                |   |   |             |      |
| View Returns                                              | Schedules Overdue or Due Today | Invoice Summa                             | ry             |   |   |             | (i)  |
| Deliverables                                              |                                |                                           | e <sup>n</sup> |   |   |             |      |
| Manage Deliverables                                       | Cumpling Naug                  |                                           |                |   |   |             |      |

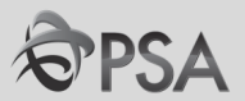

# **'View Active Negotiations'** – Search for Negotiations to download tender docs and/or submit your response.

- Manage Schedules
- Acknowledge Schedules in Spreadsheet

#### Agreements

Manage Agreements

#### Shipments

- Manage Shipments
- Create ASN
- Create ASBN
- Upload ASN or ASBN
- View Receipts
- View Returns

Contracts and Deliverables

Manage Deliverables

Consigned Inventory

Review Consumption Advices

#### Invoices and Payments

- Create Invoice
- View Invoices
- View Payments

#### Negotiations

- View Active Negotiations
- Manage Responses

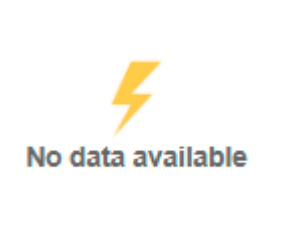

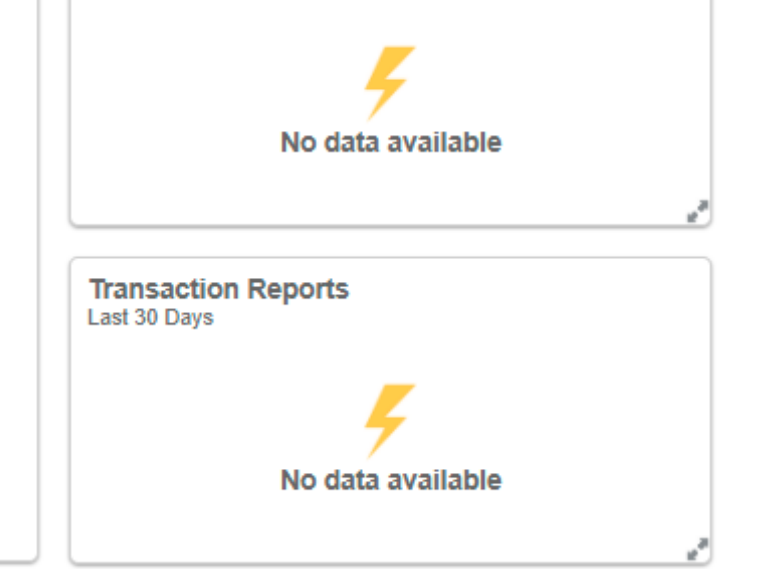

#### Supplier News

•

Welcome to the new iSupplier Portal of PSA Group Please ensure your supplier profile is up-to-date

Vendors are to inform Buyer-in-Charge of tender if interested in participating in any public tender. This is to ensure that you are informed on any important updates for the tender.

PSA Website https://www.globalpsa.com

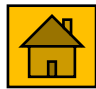

Agreements

Shipments

 Create ASN Create ASBN

 View Receipts View Returns

Consigned Inventory

Invoices and Payments

Create Invoice

View Invoices

View Payments

 View Active Negotiations Manage Responses

Negotiations

Review Consumption Advices

#### 'View Responses' – Manage any previously created Responses.

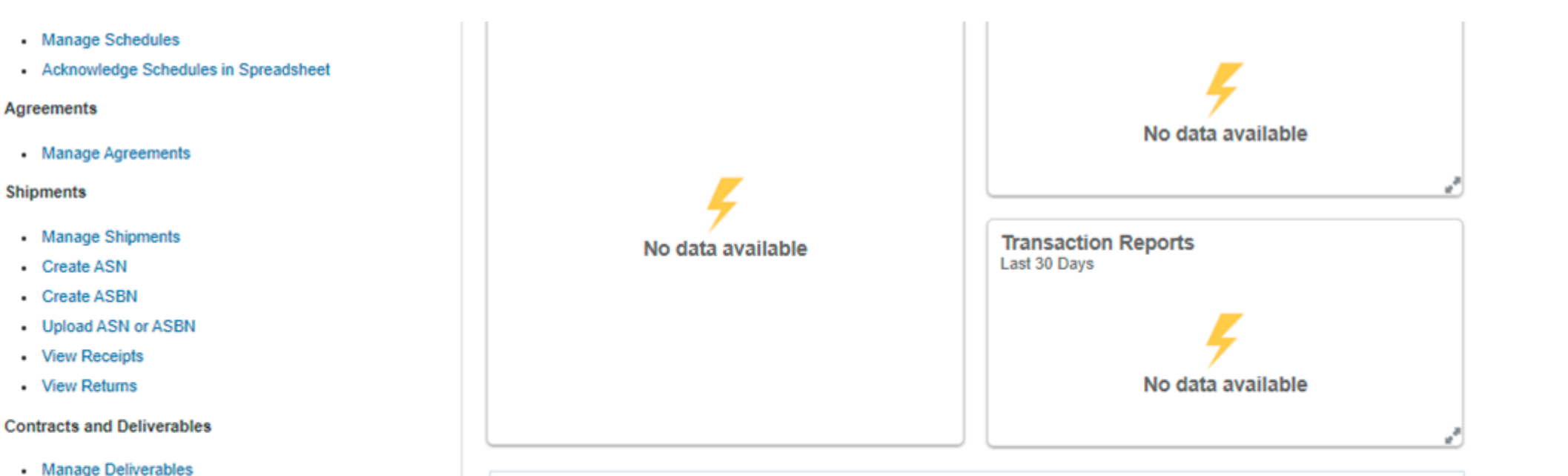

#### Supplier News

Welcome to the new iSupplier Portal of PSA Group Please ensure your supplier profile is up-to-date

Vendors are to inform Buyer-in-Charge of tender if interested in participating in any public tender. This is to ensure that you are informed on any important updates for the tender.

#### PSA Website https://www.globalpsa.com

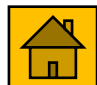

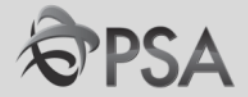

## **PART C – Updating Profile**

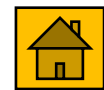

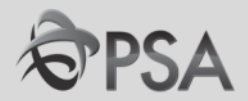

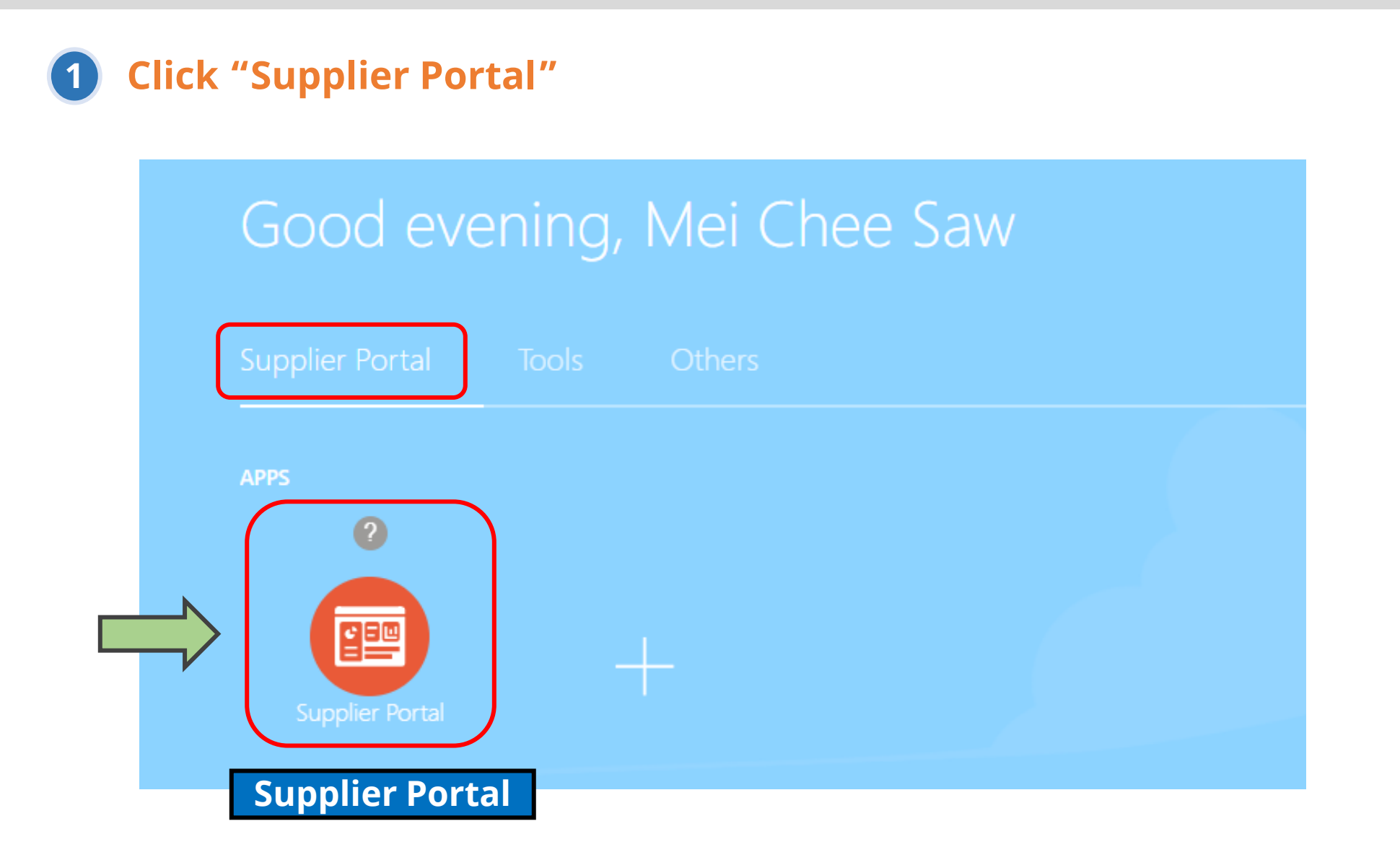

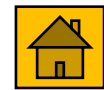

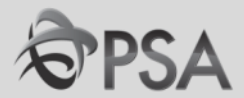

# **2** From the Task List under the "Company Profile" section, select "Manage Profile". Click "Edit". A warning message will be displayed. Click "Yes" to continue.

| ← → C 🔒 er                              | mft-dev1.fa.ap2.oraclecloud.com/fscmUI/faces/Fuse | eWelcome?_afrLoop=6759624998194549&_afrWindowMode=0&_afrWindowId=8xp3x453d&_a 🗣 🕻 | 🕸 @ 🖈 🕑 :              |
|-----------------------------------------|---------------------------------------------------|-----------------------------------------------------------------------------------|------------------------|
| Deliverables                            |                                                   | No data available                                                                 |                        |
| Manage Deliverat     Consigned Inventor | Supp                                              | blier News                                                                        |                        |
| Review Consum                           | ORACLE <sup>®</sup>                               |                                                                                   | P [13 A] ~             |
| Review Consign     Review Consign       | Company Profile                                   | Make required changes in any of<br>the necessary fields                           | Edit D <u>o</u> ne     |
| Invoices and Payme                      |                                                   |                                                                                   |                        |
| Create Invoice                          | Organization Details Tax Identifiers Addresses (  | Contacts Payments Business Classifications Products and Services                  |                        |
| Create Invoice                          | ⊿ General                                         |                                                                                   |                        |
| View Payments                           | Company Balaji Engineering                        | Tax Organization Type Corporation                                                 |                        |
| Negotiations                            | Supplier Number 1000450                           | Status Active                                                                     |                        |
| <ul> <li>View Active Nector</li> </ul>  | Supplier Type Supplier                            | Attachments None                                                                  |                        |
| Manage Respons                          | ses                                               |                                                                                   |                        |
| Qualifications                          |                                                   | 🛕 Warning                                                                         | ×                      |
| Manage Question     View Qualification  | nnaires<br>1s                                     | POZ-2130390Making edits will create a change request for the profile. Do you wa   | int to continue?       |
| Company Profile                         |                                                   |                                                                                   | <u>Y</u> es <u>N</u> o |
| Manage Profile                          | $\supset$                                         |                                                                                   |                        |

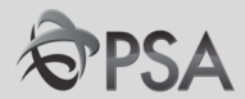

3 Modify the necessary information. Fill in change description reason. Once done, click "Review Changes" to ensure that any changes made were updated.

| Edit Profile Change F         | Request: 3001                     | Delete Change Re                                    | quest Review Changes | Save | <u>Save and Close</u> | <u>C</u> ancel |
|-------------------------------|-----------------------------------|-----------------------------------------------------|----------------------|------|-----------------------|----------------|
|                               | Change Description                |                                                     |                      |      |                       |                |
| Organization Details Tax Ider | ntifiers Addresses Contacts Payme | ents Business Classifications Products and Services |                      |      |                       |                |
| General                       |                                   |                                                     |                      |      |                       |                |
| * Supplier Name               | Balaji Engineering                | Tax Organization Type                               | Corporation          | •    |                       |                |
| Supplier Number               | 1000450                           | Status                                              | Active               |      |                       |                |
| Supplier Type                 | Supplier •                        | Attachments                                         | None 🗕               |      |                       |                |
| Identification                |                                   |                                                     |                      |      |                       |                |
| D-U-N-S Number                |                                   | National Insurance Number                           |                      |      |                       |                |
| B-0-11-0 Humber               |                                   |                                                     |                      |      |                       |                |
| Customer Number               |                                   | Corporate Web Site                                  |                      |      |                       |                |
| 810                           |                                   |                                                     |                      |      |                       |                |

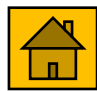

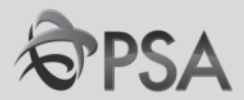

#### Review changes. Once confirmed, click "Submit". A confirmation message will be displayed. Click "OK" >"Done".

| ORACLE                         |                                                             |                      |                                              | ĥ           | ) P 🕻                | 3 AJ ~             |               |
|--------------------------------|-------------------------------------------------------------|----------------------|----------------------------------------------|-------------|----------------------|--------------------|---------------|
| Review Changes                 |                                                             |                      |                                              |             | Edit                 | mit <u>C</u> ancel |               |
|                                | Change Description                                          |                      |                                              |             |                      | -                  |               |
| Addresses                      | All changes wil                                             | l be rou             | ited to PSA for a                            | pproval     | ]                    |                    |               |
| View  Format  Free             | eze 🐳 Wrap                                                  |                      |                                              |             |                      |                    |               |
| Address Name                   | Address                                                     | Phone                | Address Purpose                              | Fax         | Status               | Details            |               |
| <ul> <li>New Panvel</li> </ul> | Off-Tulsi Prerara, A-610, Sec-1, Kharda Colon               |                      | Ordering; Remit to                           |             | Active               | 제                  |               |
| Columns Hidden 3               | ORACLE <sup>.</sup>                                         |                      |                                              |             | Â                    | P (13              | AJ            |
|                                | Company Profile                                             |                      |                                              |             | Cancel Chang         | e Request Edit     | D <u>o</u> ne |
|                                | There is a profile change request pending approval. You may | edit to make additio | nal changes.                                 |             |                      |                    |               |
|                                | Last Change Request 3001                                    |                      | Requested By J, Anand                        | De          | Change<br>escription |                    |               |
|                                | Request Status Pending Approval                             |                      | Request Date 1/19/20                         |             |                      |                    |               |
|                                | Organization Details Tax Identifiers Addresses Contac       | ts Pay 🕑 Co          | nfirmation                                   | ×           |                      |                    |               |
|                                | ✓ General                                                   | Your prot            | file change request 3001 was submitted for a | approval.   |                      |                    |               |
|                                | Company Balaji Engineering                                  |                      |                                              | Corporation |                      |                    |               |

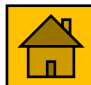

# PART D: PARTICIPATION IN NEGOTIATIONS (TENDERS)

## 1. How to search for a Negotiation

- Public Tender
- <u>Invited Tender/ Auction / RFI</u>

## 2. <u>How to access Tender Documents</u>

## 3. <u>Responding to Negotiations</u>

- <u>Create Response</u>
  - Enter Prices via Direct Input
  - Enter Prices via File Import
- <u>Submit Alternative Item/Service</u>
- <u>Submit Response</u>
- <u>Revise/ Update Response</u>
- <u>Acknowledge Amendment</u>

## 4. <u>Checking Negotiation Outcome</u>

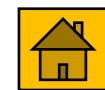

# **Type of Negotiations**

## 1. Request for Quotes (RFQ)

## a. Public Tender

Tender is open to <u>all suppliers (that meet the eligibility criteria</u>) for participation. Tender notice will be published online.

## b. Invited Tender

PSA <u>invites suppliers</u> (with relevant experience) to participate

## 2. Request for Information

RFIs are typically used to gather information, qualify suppliers and their goods and services for subsequent procurement activities.

## 3. Auction (New)

Auction may be used to solicit bids for standard goods / services.

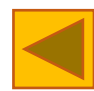

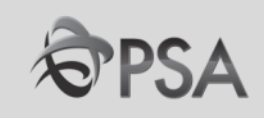

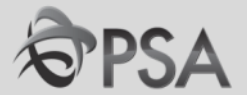

#### For public tenders, tender notices will continue to be posted on PSA's tender notice website every Friday

**PSA Tender Notice Website :** <u>https://www.singaporepsa.com/tenders/tender-notices</u>

Suppliers are encouraged to visit the website periodically to be updated of new tender postings

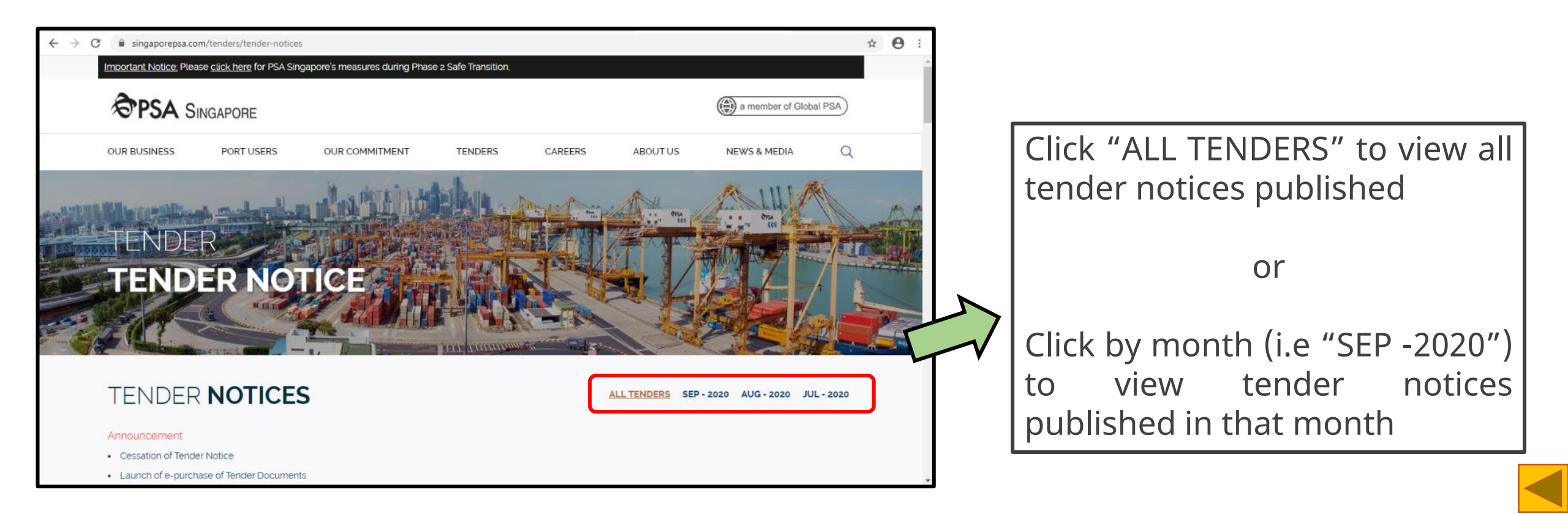

## **Public Tender (2)**

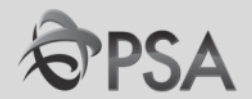

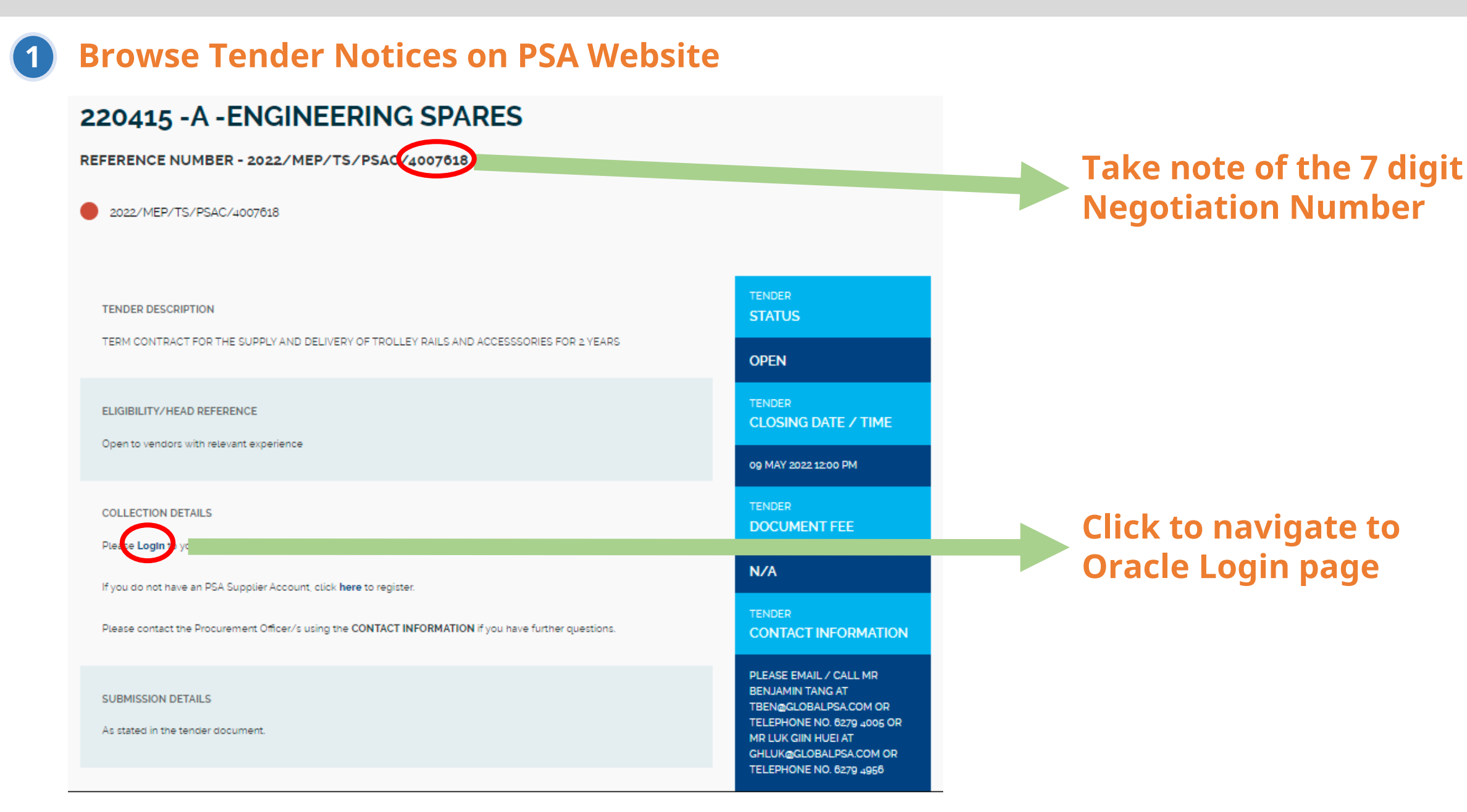

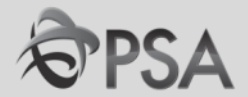

**2** Suppliers can login to OF directly to participate in the tender.

In your home page, click on "supplier portal".

| Good eve                    | ening, Mei Chee Saw |  |
|-----------------------------|---------------------|--|
| Supplier Portal             |                     |  |
| APPS<br>2<br>Upplier Portal |                     |  |

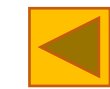

## **Public Tender (4)**

Manage Profile

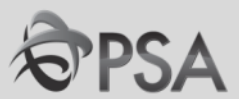

**3** Click "View Active Negotiations" in the task panel. In the "Invitation Received" field select <u>"No"</u> and enter the Negotiation number in the "Negotiation" field.

Click "Search", negotiation will appear. Click on the negotiation number to view tender details.

| Deliverables                            |   |                |                 |                          |          |              |             |               |                     |                       |                  |              |             |                  |
|-----------------------------------------|---|----------------|-----------------|--------------------------|----------|--------------|-------------|---------------|---------------------|-----------------------|------------------|--------------|-------------|------------------|
| Manage Deliverables                     | 1 |                |                 |                          |          |              |             |               |                     |                       |                  |              |             | _                |
| Consigned Inventory                     |   | Active Negot   | iations         |                          |          |              |             |               |                     |                       |                  |              |             | D <u>o</u> ne    |
| Review Consumption Advices              |   |                |                 |                          |          |              |             |               |                     |                       |                  | Time Zone    | Coordinated | l Universal Time |
| Review Consigned Inventory              |   | Search         |                 |                          |          |              |             |               |                     |                       | Manage Watchlist | Saved Search | Open Invit  | ations 🗸 🗸       |
| Review Consigned Inventory Transactions |   |                | _               |                          |          |              | _           |               |                     |                       |                  | -            | ** At least | one is required  |
| Invoices and Payments                   |   |                | [               | ** Negotiation 4000253   | 1        |              |             |               |                     | ** Invitation Receive | d No 🗸           |              |             |                  |
| Create Invoice                          |   |                |                 | ** Title                 |          |              |             |               |                     | Response Submitte     | d No 🗸           |              |             |                  |
| View Invoices                           |   |                | ** Negot        | tiation Close By m/d/vv  |          | 10           |             |               |                     | Negotiation Open Sinc | e m/d/vv         | 10           |             |                  |
| View Payments                           |   |                | nogo            | auton blobb by           |          | -•           |             |               |                     | nogodation open ente  | in dryy          |              |             |                  |
| Negotiations                            | М |                |                 |                          |          |              |             |               |                     |                       |                  | S            | Search Re   | set Save         |
| View Active Negotiations                |   | Search Results |                 |                          |          |              |             |               |                     |                       |                  | _            |             |                  |
| <ul> <li>Manage Responses</li> </ul>    | V | Actions 👻 View | ▼ Format ▼      | Freeze 🔄 Detac           | h 📣 Wrap | Accept Terms | Acknowledge | Participation | Create Response     |                       |                  |              |             |                  |
| Auctions from Seller                    |   | Neveticieu     | T:41-           |                          |          |              | Negotiation | Time          | Class Data          | Your                  | Will             | Unread       |             | Response         |
| View Active Seller Auctions             |   | Negotiation    | l itie          |                          |          |              | Туре        | Remaining     | Close Date          | Responses             | Participate      | Messages     | VIEW PDF    | Spreadsheet      |
| Manage Seller Auction Bids              |   | 4000253        | Purchase of Spa | are Parts For Yard Crane |          |              | RFQ         | 15 Days 23 H  | Hours 11/24/20 7:38 | 8 AM 0                |                  | 0            | PDF         | 严                |
| Qualifications                          |   | Columns Hidden | 4               |                          |          |              |             |               |                     |                       |                  |              |             | (i)              |
| Manage Questionnaires                   |   |                |                 |                          |          |              |             |               |                     |                       |                  |              |             |                  |
| View Qualifications                     |   |                |                 |                          |          |              |             |               |                     |                       |                  |              |             |                  |
| Company Profile                         |   |                |                 |                          |          |              |             |               |                     |                       |                  |              |             |                  |
|                                         |   |                |                 |                          |          |              |             |               |                     |                       |                  |              |             |                  |

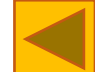

## Invited Tender/ Auction / RFI (1)

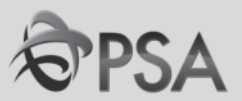

# For invited tenders, Suppliers will be alerted of the invitation in the following ways:

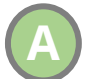

### **Supplier Portal Dashboard**

| ORACLE                                                    |                     |                                                                                                    | â | P | 2 |
|-----------------------------------------------------------|---------------------|----------------------------------------------------------------------------------------------------|---|---|---|
| Supplier Portal                                           |                     |                                                                                                    |   |   |   |
| Search Orders V Order Number                              | Q                   |                                                                                                    |   |   |   |
| Tasks                                                     |                     |                                                                                                    |   |   |   |
| Orders  Manage Orders                                     | Requiring Attention | Recent Activity                                                                                                    |   |   |   |
| Manage Schedules     Acknowledge Schedules in Spreadsheet |                     | Negotiation invitations 1                                                                                                    |   |   |   |
| Agreements                                                |                     |                                                                                                    |   |   |   |
| Manage Agreements                                         | _                   |                                                                                                    |   |   |   |
| Shipments                                                 | 4                   | <u><u></u><u></u><u></u><u></u><u></u><u></u><u></u><u></u><u></u><u></u><u></u><u></u><u></u><u></u><u></u><u></u><u></u><u></u><u></u></u> |   |   |   |
| Manage Shipments                                          | No data available   | Transaction Reports                                                                                                    |   |   |   |
| Create ASN     Create ASBN                                |                     | Last 30 Days                                                                                                    |   |   |   |
| Upload ASN or ASBN                                        |                     | Z                                                                                                    |   |   |   |
| View Receipts                                             |                     | 7                                                                                                    |   |   |   |
| View Returns                                              |                     | No data available                                                                                                    |   |   |   |
| Deliverables                                              |                     |                                                                                                    |   |   |   |

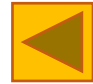

## **Invited Tender/ Auction / RFI (2)**

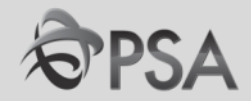

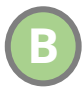

#### Notification bell at the Top Right Corner of Dashboard

|                                                                                                    | n р 🖓 нт           | )~ |                                  |
|----------------------------------------------------------------------------------------------------|--------------------|----|----------------------------------|
| Pending Notifications <                                                                                   | More Details       | \$ |                                  |
| Enter search terms                                                                                        | 9                  |    |                                  |
| <ul> <li>Action Required: You Are Invited to Negotiation<br/>4000141 (Purchase of Spare Parts)</li> </ul> | 1 minute ago       |    | Suppliers will be able to        |
| RODRIGUES SHAWN IGNATIUS                                                                                  | Actions 🔻          |    | "Accept / Decline                |
| FYI: Supplier Contact User Account for Setup                                                              | Accept Invitation  | V  | <b>invitation</b> " under Action |
| Enterprise was Created                                                                                    | Decline Invitation |    | Please state reason for          |
|                                                                                                    |                    |    | non-participation                |

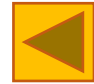

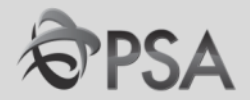

#### **Invitation Mail Sent to Supplier's Email Address**

| 🔲 ☆ RODRIGUES SHAWN IGN. | Action Required: You Are Invited to Negotiation 4000141 (Purchase of Spare Parts) - Negotiation<br>4000141_SUPP                                    | n In 21:04 |
|--------------------------|----------------------------------------------------------------------------------------------------|------------|
| Action Require           | ed: You Are Invited to Negotiation 4000141 (Purchase of Spare Parts) 💷 🔹 🔹                                                                         |            |
| RODRIGUES SHAWN IG       | GNATIUS <emft-dev1.fa.sender@workflow.mail.ap2.cloud.oracle.com> C 21:04 (17 minutes ago)</emft-dev1.fa.sender@workflow.mail.ap2.cloud.oracle.com> |            |
|                          |                                                                                                    |            |
|                          | Negotiation Invitation                                                                                                    |            |
|                          | Purchase of Spare Parts                                                                                                    |            |
|                          | Setup Enterprise                                                                                                    |            |
|                          | From RODRIGUES SHAWN IGNATIUS                                                                                                    |            |
|                          | RFQ 4000141<br>Opens 9/24/20 1:03 PM                                                                                                    |            |
|                          | Closes 10/2/20 12:59 PM                                                                                                    |            |
|                          |                                                                                                    |            |
|                          | Accept Invitation Decline Invitation                                                                                                    |            |
|                          | Supplier Hot Rod Pte Ltd                                                                                                    |            |
|                          | Supplier Contact Hugo Tan                                                                                                    |            |

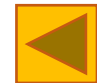

## **Invited Tender/ Auction / RFI (4)**

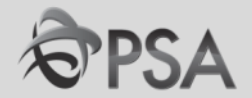

#### **2** Accessing the Negotiation

A

#### At the home page, select "Supplier Portal".

Negotiations invitations should appear the "**Recent Activity**" panel. Click on link to access the negotiation

| Good evenina. N         | ORACLE                                                                                                    |                     |                                                            | â | P | 2 | HT ~ |
|-------------------------|----------------------------------------------------------------------------------------------------|---------------------|------------------------------------------------------------|---|---|---|------|
| Supplier Portal Tools ( | Supplier Portal Search Orders                                                                                                    | 0,                  |                                                            |   |   |   |      |
| APPS                    | Tasks         Orders       • Manage Orders         • Manage Schedules       • Acknowledge Schedules in Spreadsheet         Agreements       • Manage Agreements | Requiring Attention | Recent Activity<br>Last 30 Days<br>Negotiation invitations | 1 | ) |   | 6    |
|                         | Shipments  Manage Shipments Create ASN Create ASBN                                                                                                    | No data available   | Transaction Reports<br>Last 30 Days                        |   |   |   |      |

## Invited Tender/ Auction / RFI (5)

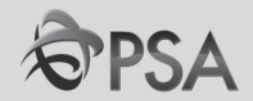

#### Click "View Active Negotiations" in the task panel. In the "Invitation Received" select **"Yes"** and click Search. List of invitations will appear. Select relevant negotiation by clicking on the Negotiation number in blue.

| Deliverables                            |                                      |                            |                 |                                                                                                    |                     |                    |               |                       |                     |                    |               |
|-----------------------------------------|--------------------------------------|----------------------------|-----------------|----------------------------------------------------------------------------------------------------|---------------------|--------------------|---------------|-----------------------|---------------------|--------------------|---------------|
| Manage Deliverables                     |                                      |                            |                 |                                                                                                    |                     |                    |               |                       |                     |                    |               |
| Consigned Inventory                     | Active Negotiation                   | าร                         |                 |                                                                                                    |                     |                    |               |                       |                     |                    |               |
| Review Consumption Advices              |                                      |                            |                 |                                                                                                    |                     |                    |               |                       |                     | Time Zone (        | Coordinated L |
| Review Consigned Inventory              | ▲ Search                             |                            |                 |                                                                                                    |                     |                    |               |                       | Manage Watchlist    | Saved Search       | Open Invitati |
| Review Consigned Inventory Transactions |                                      |                            |                 |                                                                                                    |                     |                    |               |                       | _                   |                    | ** At least o |
| Invoices and Payments                   |                                      | ** Negotiation             |                 |                                                                                                    |                     |                    | (             | ** Invitation Receive | ed Yes 🗸            |                    |               |
| Create Invoice                          |                                      | ** Title                   |                 |                                                                                                    |                     |                    |               | Response Submitte     | ed No 🗸             |                    |               |
| View Invoices                           | \$                                   | * Negetietien Oleen De     | and differen    | the second second second second second second second second second second second second second second second se |                     |                    |               | 1                     |                     | 1                  |               |
| View Payments                           |                                      | Negotiation Close By       | m/d/yy          | Ľ©                                                                                                    |                     |                    | 1             | vegotiation Open Sin  | ce m/d/yy           |                    |               |
|                                         | Search Results<br>Actions  View  For | mat 👻 🏢 Freeze             | 📰 Detach 🚽 Wrap | Accept Term                                                                                                    | as Acknowledge      | Participation Crea | ate Response  |                       |                     | S                  | earch         |
| View Active Seller Auctions             | Negotiation Title                    |                            |                 |                                                                                                    | Negotiation<br>Type | Time<br>Remaining  | Close Date    | Your<br>Responses     | Will<br>Participate | Unread<br>Messages | /iew PDF s    |
| Manage Seller Auction Bids              | 4000210-2 urcha                      | ise of Spare Parts and Mai | intenance Work  |                                                                                                    | RFQ                 | 5 Days 22 Hours    | 10/30/20 9:52 | AM 0                  |                     | 0                  | POF           |
| Qualifications                          | Columns Hidden 4                     |                            |                 |                                                                                                    |                     |                    |               |                       |                     |                    |               |
| Manage Questionnaires                   |                                      |                            |                 |                                                                                                    |                     |                    |               |                       |                     |                    |               |
| View Qualifications                     |                                      |                            |                 |                                                                                                    |                     |                    |               |                       |                     |                    |               |
| Company Profile                         |                                      |                            |                 |                                                                                                    |                     |                    |               |                       |                     |                    |               |
| Manage Profile                          |                                      |                            |                 |                                                                                                    |                     |                    |               |                       |                     |                    |               |

## **Accessing Tender Documents (1)**

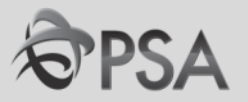

Upon clicking into the negotiation, you will access the RFQ home page. In the left-hand panel, under "Table of Contents" click "Overview". Click on "Attachment" field link to access tender docs.

| ORACLE                                                                                 |                                         |                                                                                                    |                                                                                                    | ŵ                                                              | P 📁                                  | HT ~          |
|----------------------------------------------------------------------------------------|-----------------------------------------|----------------------------------------------------------------------------------------------------|----------------------------------------------------------------------------------------------------|----------------------------------------------------------------|--------------------------------------|---------------|
| RFQ: 4000210-2                                                                         |                                         |                                                                                                    | Me                                                                                                    | ssages Create Respons                                          | e Actions <b>v</b>                   | D <u>o</u> ne |
|                                                                                        | Title<br>Status<br>Time Remaining       | Purchase of Spare Parts and Maintenance Work<br>Active<br>5 Days 22 Hours                                                                                        |                                                                                                    | Time Zone<br>Open Date 10/24/20 11:<br>Close Date 10/30/20 9:5 | e Coordinated Uni<br>:29 AM<br>52 AM | iversal Time  |
| Table of Contents<br>Cover Page<br>Overview<br>Requirements<br>Lines<br>Contract Terms | Overview                                | Title Purchase of Spare Parts and Maintenance Work<br>Synopsis                                                                                                   | Buyer RODRIGUES SHAWN IGNATIUS<br>Outcome Blanket Purchase Agreement<br>Attachments Terms and Conditions.pdf (4 more) |                                                                |                                      |               |
|                                                                                        | <ul><li>General</li><li>Terms</li></ul> | <ul> <li>a. Instructions to Tenderers</li> <li>b. Technical Specs</li> <li>c. Form of Tender</li> <li>d. Particulars of Tenderer</li> <li>e. Drawings</li> </ul> |                                                                                                    |                                                                |                                      |               |

## **Accessing Tender Documents (2)**

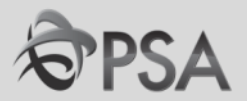

## **2** Download tender documents by clicking on the individual files

| RFQ: 4000210-2                                                     |                |         |                              |                            |                              | Messages Create R        | esponse Action | s ▼ D <u>o</u> ne  |                   |
|--------------------------------------------------------------------|----------------|---------|------------------------------|----------------------------|------------------------------|--------------------------|----------------|--------------------|-------------------|
|                                                                    |                |         |                              |                            |                              |                          | Tir            | me Zone Coordinate | ed Universal Time |
|                                                                    | Attachmen      | its     | Title Purchase of Share I    | Parte and Maintenance Work |                              |                          | Onen Date 10/2 | Δ/20 11·20 ΔΜ<br>× |                   |
| Table of ContentsCover PageOverviewRequirementsLinesContract Terms | Actions View V |         |                              |                            |                              |                          |                |                    |                   |
|                                                                    | Туре           |         | * File Name or URL           |                            | Title                        | Description              | Attached By    | Attached Da        | -                 |
|                                                                    | File           |         | Form Of Tender.pdf           |                            | Form Of Tender.pdf           | Form Of Tender           | RODRIGUES S    | 10/25/20 9:33      |                   |
|                                                                    | File           |         | Particulars Of Tenderer.pdf  |                            | Particulars Of Tenderer.pdf  | Particulars of Tenderer  | RODRIGUES S    | 10/25/20 9:33      |                   |
|                                                                    | File           |         | Technical Specifications.pdf |                            | Technical Specifications.pdf | Technical Specifications | RODRIGUES S    | 10/25/20 9:33      |                   |
|                                                                    | File           |         | Appendix - Diagrams.pdf      |                            | Appendix - Diagrams.pdf      | Appendix                 | RODRIGUES S    | 10/25/20 9:33      |                   |
|                                                                    | 4              |         |                              |                            |                              |                          |                | E E                |                   |
|                                                                    | Rows Sele      | ected 1 | Columns Hidden 1             |                            |                              |                          |                |                    |                   |
|                                                                    |                |         |                              |                            |                              |                          |                | ο <u>κ</u>         |                   |
|                                                                    |                |         |                              |                            |                              |                          |                |                    | ()                |

## **Responding to Negotiations (1)**

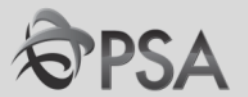

#### 1 After going through the tender document, click "Create Response" to respond to negotiation.

| ORACLE                                              |                 |                                                    |             | 6 P                              | р нт                 | ) ~  |
|-----------------------------------------------------|-----------------|----------------------------------------------------|-------------|----------------------------------|----------------------|------|
| RFQ: 4000210-2                                      |                 |                                                    | Ν           | Aessages Create Response         | Actions ▼ D <u>o</u> | ine  |
|                                                     |                 |                                                    |             | Time Zone Cor                    | ordinated Universal  | Time |
|                                                     | Title           | Purchase of Spare Parts and Maintenance Work       |             | Open Date 10/24/20 11:29 A/      | N                    |      |
|                                                     | Status          | Active                                             |             | Close Date 10/30/20 9:52 AN      | I                    |      |
|                                                     | Time Remaining  | 5 Days 22 Hours                                    |             |                                  |                      |      |
| Table of Contents                                   | Overview        |                                                    |             |                                  |                      | •    |
| Cover Page                                          |                 | Title Purchase of Spare Parts and Maintenance Work | Buyer       | RODRIGUES SHAWN IGNATIUS         |                      |      |
| Overview<br>Requirements<br>Lines<br>Contract Terms | •<br>Expand All | Synopsis                                           | Outcome     | Blanket Purchase Agreement       |                      |      |
|                                                     |                 | 11                                                 | Attachments | Terms and Conditions.pdf (4 more | )                    |      |
|                                                     | General         |                                                    |             |                                  |                      |      |
|                                                     | ► Terms         |                                                    |             |                                  |                      |      |

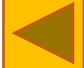

## **Responding to Negotiations (2) - Overview**

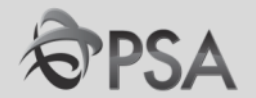

Pill in necessary info in the Overview Page. Click "Attachments" to attach docs. Form of Tender/Particulars of Tenderers doc (to be duly signed/stamped) to be attached here. Click "Next"

| ORACLE                   |                         |                                     |                                                                     |                  | ŝ                | P                         | £ <mark>3</mark>           | HT ~           |
|--------------------------|-------------------------|-------------------------------------|---------------------------------------------------------------------|------------------|------------------|---------------------------|----------------------------|----------------|
| Create Response (Quote 2 | 21041): Overview ⑦      | 1 - 2 -<br>Overv Requir<br>Messages | 3     -     4       Lines     Review       Respond by Spreadsheet ▼ | Actions V Back   | Ne <u>x</u> t S  | ave 🔻                     | Sub <u>m</u> it            | <u>C</u> ancel |
|                          |                         |                                     |                                                                     | Time Z           | Last<br>one Coor | Saved 10/1<br>dinated Uni | /20 7:03 AM<br>versal Time |                |
|                          |                         |                                     | Close Date                                                          | 10/2/20 12:59 PM | И                |                           |                            |                |
| Time                     | Remaining 1 Day 5 Hours |                                     |                                                                     |                  |                  |                           |                            |                |
| General                  |                         |                                     |                                                                     |                  |                  |                           |                            |                |
| Supplier                 | Hot Rod Pte Ltd         |                                     | Reference Number                                                    |                  |                  |                           |                            |                |
| Negotiation Currency     | SGD                     |                                     | Note to Buyer                                                       |                  |                  |                           |                            |                |
| Response Currency        | SGD                     |                                     | Note to Bujer                                                       |                  |                  |                           | - 11                       |                |
| Price Precision          | 2 Decimals Maximum      |                                     | Attachments                                                         | None 🕂           |                  |                           |                            |                |
| Response Valid Until     | m/d/yy h:mm a           |                                     |                                                                     |                  |                  |                           |                            |                |

## **Responding to Negotiations (3) – Requirements**

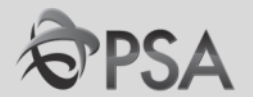

In "Requirements" Page, provide responses to questions (If any). Please note that for some negotiations it might be mandatory "\*" to provide responses/ attachments. Click "Next" to proceed once completed.

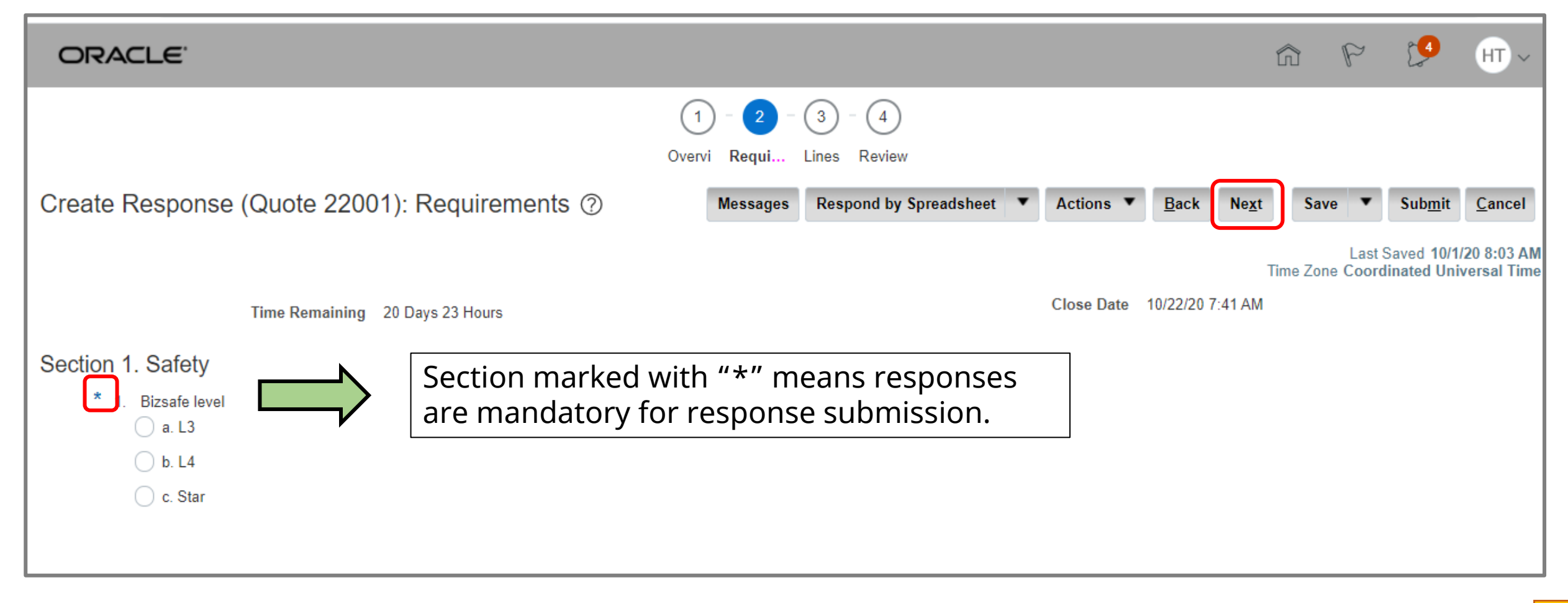

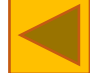
#### **Responding to Negotiations (4) – Lines by Direct Input**

(4

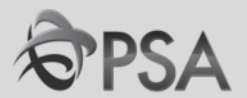

In "Lines" page, you can either enter Response Prices directly into system or via file import.

To enter prices directly into system, input your prices under "Response Price".

|                |                        |                                               |                                        | (1)<br>Over Lir | 2 3<br>nes Review |            |                       |      |            |              |                  |                         |                             |                              |
|----------------|------------------------|-----------------------------------------------|----------------------------------------|-----------------|-------------------|------------|-----------------------|------|------------|--------------|------------------|-------------------------|-----------------------------|------------------------------|
| Create Resp    | onse (Quote 26047):    | Lines (?)                                     |                                        | 1               | Messages          | Respond by | y Spreadsheet         | ▼ A  | ctions 🔻   | <u>B</u> ack | Ne <u>x</u> t    | Save                    | Sub <u>m</u> it             | <u>C</u> ancel               |
|                | Time Rema              | aining 5 Days 21 Hours                        |                                        |                 |                   |            |                       |      | Close Date | 10/30/2      | Tii<br>0 9:52 AM | Last<br>me Zone Co<br>I | Saved 10/24<br>ordinated Ur | /20 12:49 PM<br>iversal Time |
| Actions 🔻 View | 🔻 Format 👻 🥒 🕂 🗙       | Freeze 📰 Detach                               | 幕積離                                    | 📣 Wrap          | Revert Re         | duce Price |                       |      |            |              |                  |                         |                             |                              |
| Line           | Description            | * Alternate Line Creat<br>Description Alterna | e <u>Required</u><br>te <u>Details</u> | Category Nam    | ne Respon         | se Price   | Estimated<br>Quantity | UOM  |            | Line Amo     | unt Es           | timated To<br>Amou      | tal Note to                 | Buyer                        |
| 1              | Spare Parts (Engine)   | +                                             |                                        | Equipment Spare | e P.              | 670.00     | 720                   | EACH |            | 482,40       | 0.00             |                         |                             | 1,                           |
| 2              | Maintenance For 1 Year | +                                             |                                        | Outsource Labo  | ur()              |            | 50                    | HOUR |            |              |                  |                         |                             | 1                            |
| Rows Selected  | 1 Columns Hidden 7     |                                               |                                        |                 |                   |            |                       |      |            |              |                  |                         |                             |                              |

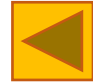

#### **Responding to Negotiations (5) – Lines by File Import**

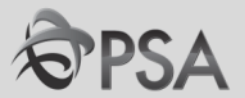

You may choose to export and upload your Response Prices if there are too many line items. An upload training video is also available <u>here</u> for reference.

To download the respond file, please click the arrow icon beside "Respond by spreadsheet" and select "Export"

| Cr | eate Resp      | e Dollar       | 222616): Line | S ⑦                             | łours                    | 0verview               | 2<br>Lines  |                     | 3<br>Review<br>Messages | Respond by Spro | eadsheet                    | Actions | <b>Back</b> |
|----|----------------|----------------|---------------|---------------------------------|--------------------------|------------------------|-------------|---------------------|-------------------------|-----------------|-----------------------------|---------|-------------|
|    | Actions 🔻 View | v 🔻 Format 👻 🥖 | * + × 💷 •     | reeze 📄 Detach                  | TE 🗈 📣 Wrap              |                        |             |                     |                         |                 |                             |         |             |
|    | Line           | Item No.       | Description   | * Alternate Line<br>Description | Response<br>Quantity UOM | Unit Response<br>Price | Line Amount | Required<br>Details | Supplier Item           | Manufacturer    | Manufacturer<br>Part Number | Note to | Buyer       |
|    | 1              |                | Test Line ABC |                                 | 10 EACH                  |                        |             |                     |                         |                 |                             |         | 11          |
|    | 2              |                | Test Line DEG |                                 | 20 EACH                  |                        |             | 쳅                   |                         |                 |                             |         | 11          |

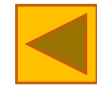

#### 5. Responding to Negotiations (6) – Lines by File Import

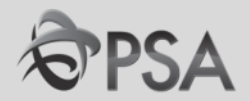

The below pop up will be displayed, please select "Lines only" and click "OK".

\*Please do ensure that you allow for pop-ups from Oracle to enable the download

6

| Export Spreadsheet ×                               |   |
|----------------------------------------------------|---|
| Response Template O Requirements and lines         |   |
| Rich style spreadsheet                             |   |
| <ul> <li>Light-weight style spreadsheet</li> </ul> |   |
| O Lines only                                       |   |
| O <u>K</u> <u>C</u> ancel                          | ] |

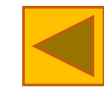

#### 5. Responding to Negotiations (7) – Lines by File Import

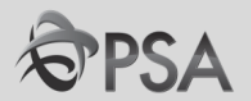

The below pop up will appear for download. The CSV file will be saved in a zipped folder.

Once it is saved, you can go to the folder and open the CSV file.

7

| $\leftarrow \rightarrow \checkmark \uparrow$ $\checkmark$ Downloads $\checkmark$ C Search | n Downloads       | C D      | > Do       | wnloads  | s >      | Negotiat | tion401  | 4940-Respons                                                 | eLines (1)           |     |
|-------------------------------------------------------------------------------------------|-------------------|----------|------------|----------|----------|----------|----------|--------------------------------------------------------------|----------------------|-----|
| Organize 🔻 New folder                                                                     | ≣ ▾ 😮             |          |            |          |          |          |          |                                                              | 1                    |     |
| V SA MEI CHEE - PSA Name                                                                  | Date modified     | <u> </u> |            | B        | Î        | ↑↓ So    | ort ~    | $\equiv$ View $\scriptstyle{\scriptstyle \scriptstyle \vee}$ | 👩 Extract all        | ••• |
| > Apps / Vast week                                                                        |                   |          |            | ^        |          | -        | -        |                                                              |                      |     |
| > 늘 Attachments 🍋 Negotiation4014941-2-ResponseLines (1)                                  | 18-Dec-24 4:31 PM | Name     |            |          |          |          | lype     |                                                              |                      |     |
| > Desktop                                                                                 | 18-Dec-24 4:28 PM | 🔊 Negoti | ation40149 | 40-Respo | onseLine | es N     | Microsof | t Excel Comma S                                              | Separated Values Fil | е   |
| Negotiation4014941-Award                                                                  | 18-Dec-24 4:03 PM |          |            |          |          |          |          |                                                              |                      |     |
| Negotiation4014940-ResponseLines                                                          | 18-Dec-24 3:13 PM | •        |            |          |          |          |          |                                                              |                      |     |
| > Microsoft lear                                                                          |                   | /        |            |          |          |          |          |                                                              |                      |     |
| File name: Negotiation4014940-ResponseLines (1)                                           | V                 |          |            |          |          |          |          |                                                              |                      |     |
| Save as type: Compressed (zipped) Folder                                                  | ~                 |          |            |          |          |          |          |                                                              |                      |     |
|                                                                                           |                   |          |            |          |          |          |          |                                                              |                      |     |
| A Hide Folders                                                                            | ave Cancel        |          |            |          |          |          |          |                                                              |                      |     |

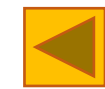

### 5. Responding to Negotiations (8) – Lines by File Import

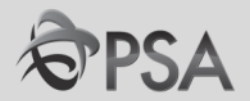

8 Once the respond file (in CSV format) is opened, please adjust and enlarge all the columns width accordingly for easy reading and input.

| $\begin{bmatrix} Calibri & 11 & A^{*} & A^{*} \\ Paste & & \\ & & \\ &$ |
|----------------------------------------------------------------------------------------------------|
| A1 $\cdot$ $f_x$ For Supplier Guide       A     B     C     D     E     F     G     H     I     J       1     For Supplier Guide     I     I     I     I     I     I                                                                                                    |
| A     B     C     D     E     F     G     H     I     J       1     For Supplier Guide     Image: Second Second Seco                                                                                                    |
| 1 For Supplier Guide                                                                                                    |
|                                                                                                    |
| 2                                                                                                    |
| 3 Negotiatio RFQ 4014940 Company PSA                                                                                                    |
| 4 Close Date ######## Buyer SAW MEI CHEE                                                                                                    |
| 5 Negotiatio SGD Phone                                                                                                    |
| 6 Response (SGD Email sawmc@globalpsa.com                                                                                                    |
| 7 Price Precise 2 Supplier TEST-SG-IMPLEMENTATION                                                                                                    |
| 8 Supplier Site                                                                                                    |
| 9                                                                                                    |
| 10 Enter response value in fields marked as required or optional only. * Required, ** Optional or conditionally re-                                                                                                    |
| 11 Line Item Revision Supplier It Manufactu Manufactu Start Price UOM Negotiatio * Respons                                                                                                    |
| 12 1 Test Line ABC EACH 10 100                                                                                                    |
| 13 2 Test Line DEG EACH 20 200                                                                                                    |
| 14                                                                                                    |
| 15                                                                                                    |

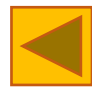

### 5. Responding to Negotiations (9) – Lines by File Import

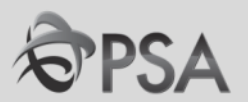

- 9 When entering respond in CSV file, please adhere the following guidelines to prevent upload error:
  - a) **DO NOT** delete/ add any columns/ row to the original file
  - b) **DO NOT** amend any existing information in the file
    - E.g. Update of line description or nego quantity
  - c) **DO NOT** amend the File Type (CSV) when you save the file
  - d) File Import DO NOT support alternative item/service upload
    - Please input alternative item/ service directly into system if any
  - e) Columns with "\*" is mandatory 📥 Leaving them blank will cause upload error
  - f) Columns with "\*\*" is optional or conditionally required
    - E.g. Note to Buyer\*\* -> You can leave it blank if there isn't any note for buyer

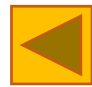

### 5. Responding to Negotiations (10) – Lines by File Import

10

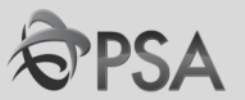

Once all the required fields are filled and saved, the file is ready to be uploaded.

Similarly to file export, click the arrow icon beside "Respond by spreadsheet" and select "Import" to upload the respond file.

|                              |               |              |       | 1        | 2        | 3                      |            |           |       |              |               |     |                 |                           |                |
|------------------------------|---------------|--------------|-------|----------|----------|------------------------|------------|-----------|-------|--------------|---------------|-----|-----------------|---------------------------|----------------|
|                              |               |              |       | Overview | Lines    | Review                 | _          |           |       |              |               |     |                 |                           |                |
| Create Response (Quote 22    | 22615): O     | verview      | ?     |          | Messages | Respond by Spreadsheet | •          | Actions   | •     | <u>B</u> ack | Ne <u>x</u> t | Sav | ve 🔻            | Sub <u>m</u> it           | <u>C</u> ancel |
| Title For Supplier Guide     |               |              |       |          |          | Export<br>Import       |            |           |       |              |               |     | Last Sa<br>Time | ived 23/12/2<br>Zone Hong | Kr i           |
|                              | Title         | For Supplier | Guide |          |          |                        | ٦          | Time Rem  | ainin | g 7 Da       | ays 22 Hou    | urs |                 |                           |                |
| Close Date 31/12/24 PM 02:56 |               |              | 02:56 |          |          |                        |            |           |       |              |               |     |                 |                           | $\overline{}$  |
| General                      |               |              |       |          |          |                        |            |           |       |              |               |     |                 |                           |                |
| Supplier                     | TEST-SG-IMF   | PLEMENTAT    | ION   |          |          | Response Type          | e 🕥        | Primarv   |       |              |               |     |                 |                           |                |
| Negotiation Currency         | SGD           |              |       |          |          |                        | $\bigcirc$ | Alternate |       |              |               |     |                 |                           |                |
| Response Currency            | SGD           |              |       |          |          |                        |            |           |       |              |               |     |                 |                           |                |
| Price Precision              | 2 Decimals M  | aximum       |       |          |          | Reference Number       | r          |           |       |              |               |     |                 |                           |                |
| Response Valid Until         | dd/mm/yy a hl | h:mm         | Ĩø    |          |          | Note to Buyer          | r          |           |       |              |               |     |                 | 11                        |                |

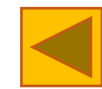

### 5. Responding to Negotiations (11) – Lines by File Import

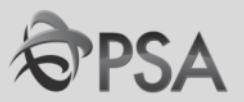

**11** The below pop up will appear, click "Choose File" to locate your saved CSV file and click "OK".

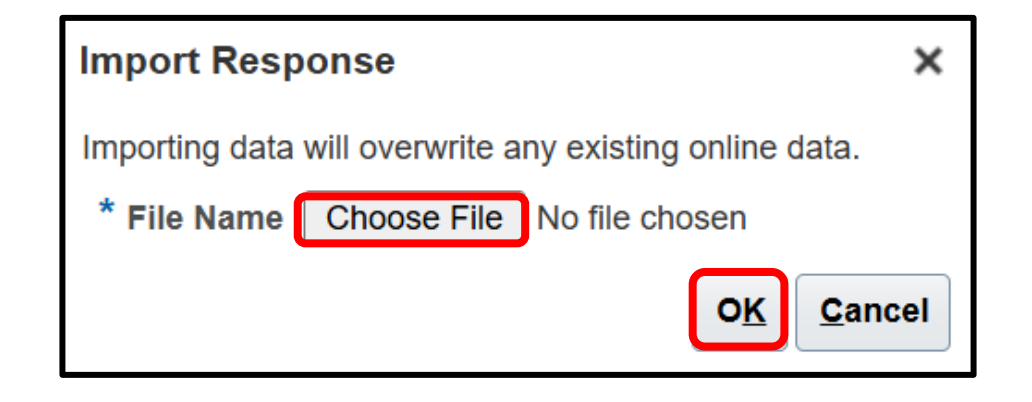

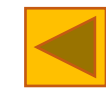

### 5. Responding to Negotiations (12) – Import Error Message 🔊 PSA

Below is an error example for guidance (if you encountered any):

Based on the Error Message, it states that the value entered for row 12<sup>th</sup> under column field name of "Line Price" isn't valid as "\$" is not required for price input.

To rectify, simply remove "\$" and reupload the file.

12

| Response Lines Import Errors (Quote 221597) ⑦                      |                                                                                             | D <u>o</u> ne |
|--------------------------------------------------------------------|---------------------------------------------------------------------------------------------|---------------|
| Correct the errors indicated in your spreadsheet and import again. |                                                                                             |               |
| File Name Negotiation4014931-ResponseLines.csv                     |                                                                                             |               |
| Errors                                                             |                                                                                             |               |
| Processed Rows 16                                                  | Rows with Errors 1                                                                          |               |
| Errors Found 7                                                     |                                                                                             |               |
| Actions View View Format View Format Karap                         |                                                                                             |               |
| Spreadsheet Value Value                                            | Error Message                                                                               |               |
| 12 Line Price \$105                                                | The value that was entered isn't valid when the value of the Line Price attribute is \$105. |               |

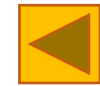

### 5. Responding to Negotiations (13) – Import Revised File

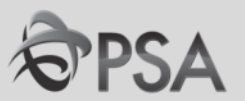

# 13 If the file is uploaded successfully, there will be no import error message showed with all the responses imported successfully.

|                       |             |                     |                                 | 1                    | 2         | 3                         |                  |                      |              |               |            |                   |                                       |                        |
|-----------------------|-------------|---------------------|---------------------------------|----------------------|-----------|---------------------------|------------------|----------------------|--------------|---------------|------------|-------------------|---------------------------------------|------------------------|
|                       |             |                     |                                 | Overview             | Lines     | Review                    |                  |                      |              |               |            |                   |                                       |                        |
| Create Respo          | onse (Quote | e 222616): Line     | es 🕐                            |                      | Messages  | Respond by Spreads        | heet <b>T</b> Ad | tions 🔻              | <u>B</u> ack | Ne <u>x</u> t | Save       |                   | Sub <u>m</u> it                       | <u>C</u> ancel         |
| Currency = Singapore  | Dollar      | Time Remaining 5 Da | ays 4 Hours                     |                      | Pri<br>su | ce importec<br>ccessfully | ł                | Close Dat            | e 31/1       | 2/24 PM 0     | L<br>02:56 | ast Sav<br>Time Z | ved <b>26/12/</b><br>Zone <b>Hong</b> | 24 AM 10:21<br>Kr i me |
| Actions <b>v</b> View | ▼ Format ▼  | / + X 💷 P           | reeze 📓 Detach                  | 東市 論 🤞               | Wrap      |                           |                  |                      |              |               |            |                   |                                       |                        |
| Line                  | Item No.    | Description         | * Alternate Line<br>Description | Response<br>Quantity | UOM       | Un Onse<br>Price          | Line Amour       | t Require<br>Details | ed Su        | upplier Ite   | em         | Manuf             | acturer                               | Manuf<br>Part N        |
| 1                     |             | Test Line ABC       |                                 | 10                   | EACH      | 100.00                    | 1,000.0          | 0 📮                  |              |               |            |                   |                                       |                        |
| 2                     |             | Test Line DEG       |                                 | 20                   | EACH      | 200.00                    | 4,000.0          | 0 📮                  |              |               |            |                   |                                       |                        |
| •                     |             |                     |                                 |                      |           |                           |                  |                      |              |               |            |                   |                                       | •                      |

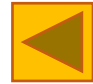

### 5. Responding to Negotiations (14) – Create Alternate Item 🔊 PSA

14 For some negotiations, suppliers may be allowed to submit an alternative item/service.

#### To submit an alternative quote, click on the "+" icon.

|                 |                        |                                 |                     |                     | 1<br>Over    | 2 3<br>Lines Revi | ew          |                         |      |            |             |                      |                                |                            |
|-----------------|------------------------|---------------------------------|---------------------|---------------------|--------------|-------------------|-------------|-------------------------|------|------------|-------------|----------------------|--------------------------------|----------------------------|
| Create Respon   | se (Quote 26047):      | Lines ⑦                         |                     |                     |              | Messag            | es Respo    | ond by Spreadsheet      | •    | Actions 🔻  | Back Ne     | e <u>x</u> t Save Y  | Sub <u>m</u> it                | <u>C</u> ancel             |
|                 |                        |                                 |                     |                     |              |                   |             |                         |      |            |             | Last<br>Time Zone Co | Saved 10/24/2<br>ordinated Uni | 20 12:49 PM<br>versal Time |
|                 | Time Rema              | aining 5 Days 21 Ho             | urs                 |                     |              |                   |             |                         |      | Close Date | 10/30/20 9: | 52 AM                |                                |                            |
| Actions  View   | Format 🗸 🖌 🔸 🗙         | Freeze                          | Detach 🕴            | 1 11 12             | 📣 Wrap       | Revert            | Reduce Pr   | rice                    |      |            |             |                      |                                |                            |
| Line            | Description            | * Alternate Line<br>Description | Create<br>Alternate | Required<br>Details | Category N   | ame Res           | sponse Pric | e Estimated<br>Quantity | UOM  | I          | Line Amount | Estimated To<br>Amou | al Note to I                   | Buyer                      |
| 1               | Spare Parts (Engine)   |                                 | +                   |                     | Equipment S  | pare P            | 670.00      | ) 720                   | EACH | I          | 482,400.00  |                      |                                | 1                          |
| 2               | Maintenance For 1 Year |                                 | +                   |                     | Outsource La | abour (:          |             | 50                      | HOUR | R          |             |                      |                                | 1                          |
| Rows Selected 1 | Columns Hidden 7       |                                 |                     |                     |              |                   |             |                         |      |            |             |                      |                                |                            |

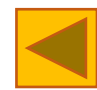

### 5. Responding to Negotiations (15) – Create Alternate Item 🔊 PSA

Fill up the necessary fields indicated with "\*" in the edit alternative line page.

Detailed description/ difference of the alternative item/service should be indicated clearly under "**Alternate Line Description**".

Any additional information could also be shared under "**Note to Buyer**".

#### After complete, Click "Save and Close".

15

| ORACLE                         |                                    |                                 |                             |      | â    | P               | <b>1</b> 0 | HT ~           |
|--------------------------------|------------------------------------|---------------------------------|-----------------------------|------|------|-----------------|------------|----------------|
| Lines: Edit Alternate Line: 1- | -2 (Quote 26047)                   | Messages                        | <ul> <li>┫ 1-2:</li> </ul>  | ~ >  | Save | <u>S</u> ave ar | nd Close   | <u>C</u> ancel |
|                                |                                    |                                 |                             |      |      | Last Sav        | ed 10/24/2 | 0 12:31 PM     |
| Negotiation Line               | 1                                  | Close Date                      | 10/30/20 9:52 AM            |      |      |                 |            |                |
| Description                    | Spare Parts (Engine)               | Target Minimum Release Amount   |                             |      |      |                 |            |                |
| * Alternate Line Description   | Brand 2                            | Response Minimum Release Amount |                             |      |      |                 |            |                |
| Category Name                  | Equipment Spare Parts.Aircon.Crane | Note to Buyer                   | Made in USA. Warranty 9 Mor | nths |      |                 |            |                |
| Start Price                    |                                    |                                 |                             |      |      |                 |            |                |
| * Response Price               | 610.00                             | Attachments                     | None 🗕                      |      |      |                 |            |                |
| Estimated Quantity             | 720                                |                                 |                             |      |      |                 |            |                |
| * UOM                          | EACH                               |                                 |                             |      |      |                 |            |                |

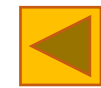

### 5. Responding to Negotiations (16) – Create Alternate Item 🔊 PSA

Add additional alternate lines as required. When done, click "Next"

16

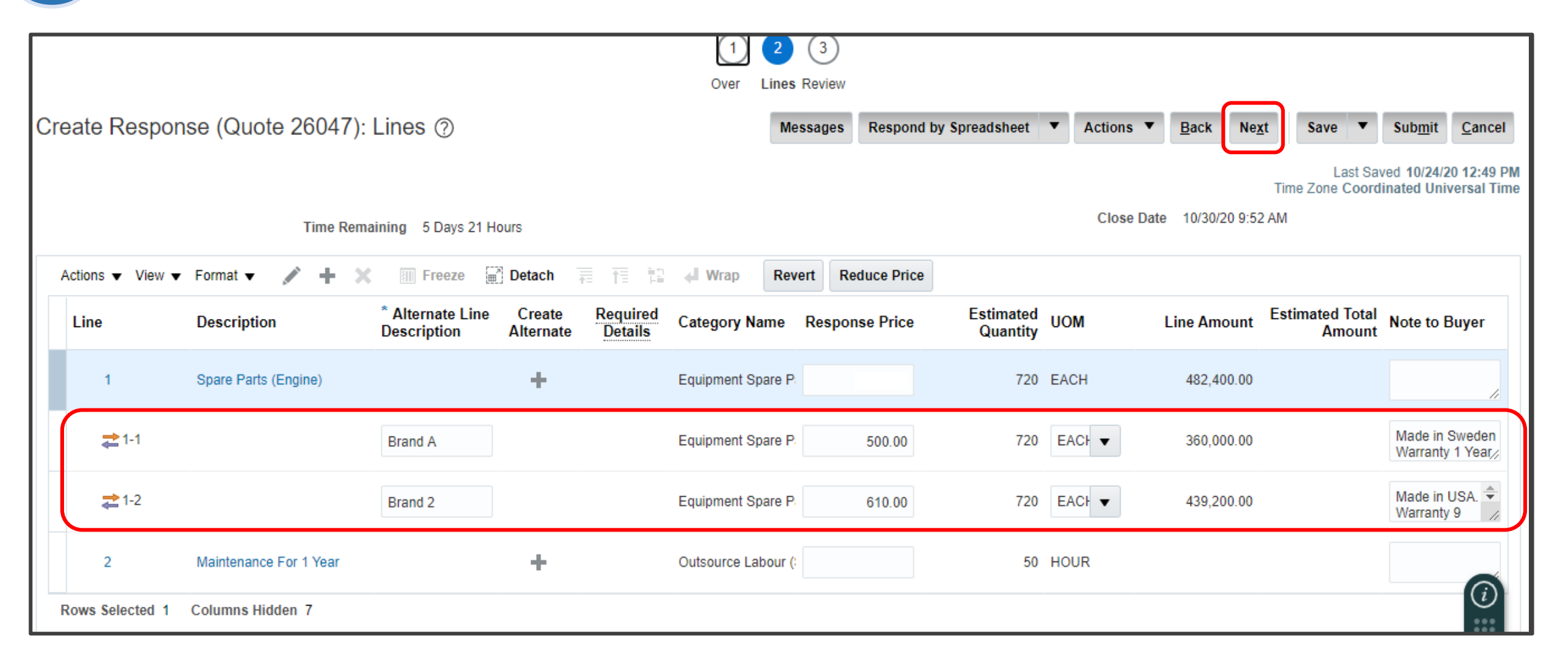

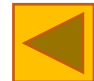

#### 5. Responding to Negotiations (17) – Submit Response

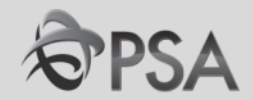

In the Review Tab, click "Actions" followed by "Validate" to validate. If there is no error detected, a Confirmation pop up will be displayed. Click "OK" followed by "Submit" to submit. Confirmation" pop up will be displayed. Click "OK".

| ORACLE                |                        |                                                                     |                   | â             | P                  | 4              | HT ~                             |     |
|-----------------------|------------------------|---------------------------------------------------------------------|-------------------|---------------|--------------------|----------------|----------------------------------|-----|
|                       |                        | $\begin{array}{c c} 1 & - & 2 & - & 3 & - & 4 \end{array}$          |                   |               |                    |                |                                  |     |
| Review Response       | e: Quote 22001         | Messages Respond by Spreadsheet Actions                             | ns ▼ <u>B</u> ack | Ne <u>x</u> t | Save 💌             | Sub <u>m</u> i | it <u>C</u> ancel                |     |
|                       |                        | View                                                                | ew Negotiation    | F             | Last<br>Zone Coord | Sa C<br>din U  | )/1/20 8:30 AM<br>Iniversal Time |     |
|                       | Title Pantry Items     | Close D                                                             | lidate            |               |                    |                |                                  |     |
| Time Rer              | maining 20 Days 23 Hou |                                                                     |                   |               |                    |                |                                  |     |
| Overview Requirements | Lines                  |                                                                     |                   |               | •                  |                | 7                                |     |
| General               |                        | Confirmation X                                                      | le Confir         | mation        |                    |                |                                  | ×   |
| Supplier              | Hot Rod Pte Ltd        |                                                                     | The response      | 22001 to n    | egotiation         | 400015         | 4 was submitte                   | ed. |
| Negotiation Currency  | SGD                    | Response 22001 to negotiation 4000154 was validated without errors. |                   |               | genater            |                |                                  |     |
| Response Currency     | SGD                    |                                                                     |                   |               |                    |                |                                  | ĸ   |
| Price Precision       | 2 Decimals Maximum     | ок                                                                  |                   |               |                    |                |                                  |     |
| Response Valid Until  |                        |                                                                     |                   |               |                    |                |                                  |     |

### 5. Responding to Negotiations (18) – Revise/Update Response

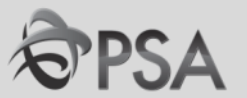

18 To access your response for revision or updates, navigate to "Manage Responses" and select the response you wish to retrieve.

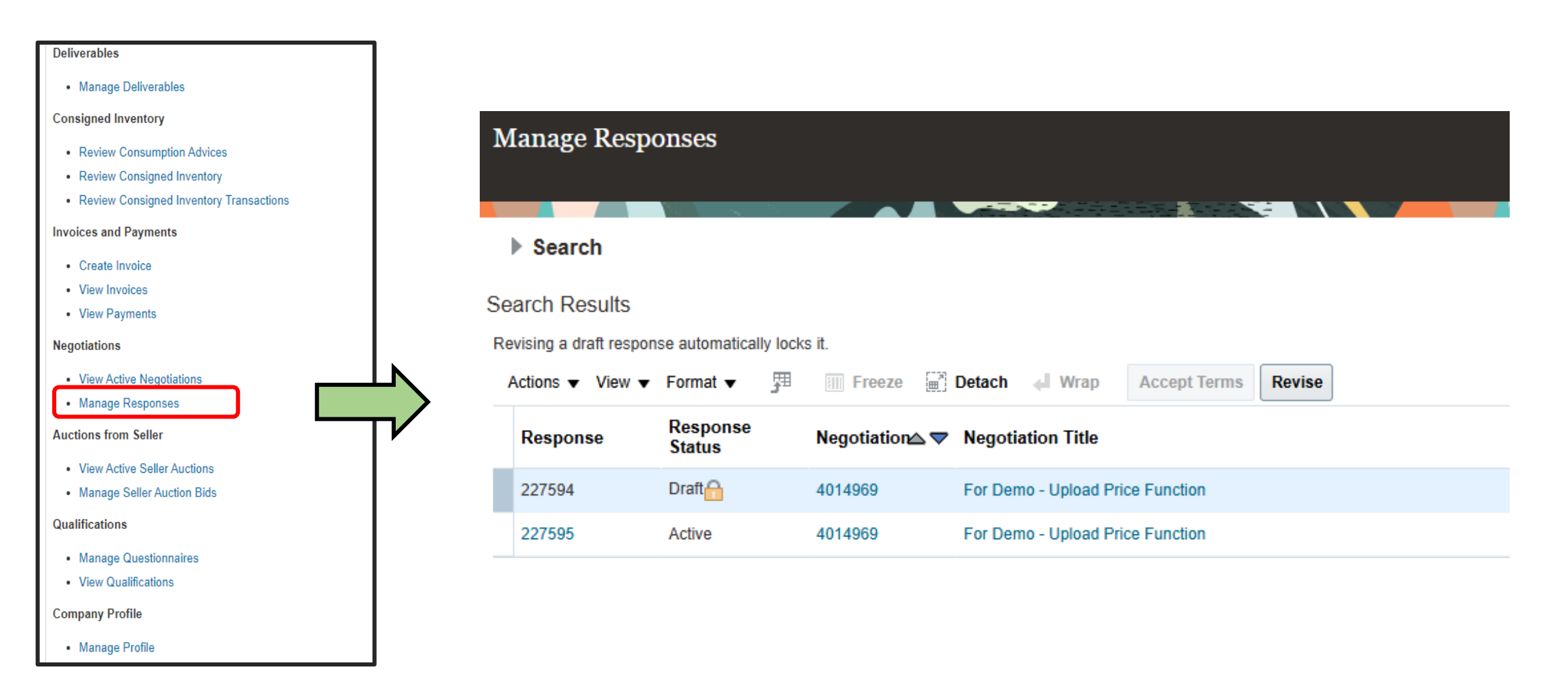

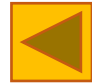

#### 5. Responding to Negotiations (19) – Revise/Update Response

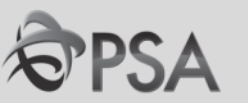

19 After you have clicked on the response, click on the "Revise" button to make any required changes or updates. Keep in mind that the revise button is only visible prior to the closing of the Negotiation.

Remember to "Submit" your revised or updated response when you have completed your changes.

| ] | Manage Resp                              | onses                  |             |                      |              |        |  |
|---|------------------------------------------|------------------------|-------------|----------------------|--------------|--------|--|
|   | Search                                   |                        |             |                      |              |        |  |
| S | earch Results<br>Revising a draft respor | nse automatically lock | s it.       |                      |              |        |  |
|   | Actions ▼ View ▼                         | Format ▼ 月             | Freeze 🛒    | Detach 📣 Wrap        | Accept Terms | Revise |  |
|   | Response                                 | Response<br>Status     | Negotiation | Negotiation Title    |              |        |  |
|   | 228622                                   | Active                 | 4014992,1   | Demo Negotiation Ame | endment      |        |  |
|   | Columns Hidden 7                         |                        |             |                      |              |        |  |

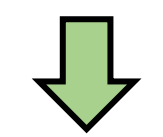

| Actions <b>▼</b> | <u>B</u> ack | Ne <u>x</u> t | Save | <u> </u> | Sub <u>m</u> it | <u>C</u> ancel |
|------------------|--------------|---------------|------|----------|-----------------|----------------|

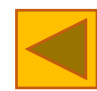

#### 5. Responding to Negotiations (20) – Acknowledge Amendment

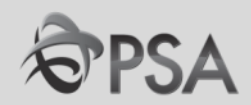

There maybe circumstances that buyer create Amendment to negotiation. You will be notified for such amendment with amendment description as follows.

It is important to acknowledge the amendment, review and resubmit a new response even your response remains unchanged.

| No | otifications                                                                   | Show All     |
|----|--------------------------------------------------------------------------------|--------------|
| Q  | Search                                                                         |              |
| (  | FYI                                                                            | 1 minute ago |
| L  | Amendment 1 for Negotiation 4014992 (Demo Negotiation Amendment) Requires Your | Attention    |
| L  | SAW MEI CHEE                                                                   | Dismiss      |

20

| Amendment 1 for Negotiation 4014992 (Demo Negotiation Amendment) Requires Your Attention                                                       |                                                                                                    |                   |                            |              |                    |        |  |  |
|----------------------------------------------------------------------------------------------------|----------------------------------------------------------------------------------------------------|-------------------|----------------------------|--------------|--------------------|--------|--|--|
|                                                                                                    |                                                                                                    |                   |                            |              | Time Zone Hong Kon | g Time |  |  |
| Details                                                                                                    |                                                                                                    |                   |                            |              |                    |        |  |  |
| Assignee                                                                                                    | Mei Chee Saw                                                                                                | Supplier          | TEST-SG-IMPLEMENTATION     | Preview Date |                    |        |  |  |
| From                                                                                                    | SAW MEI CHEE                                                                                                | Company           | PSA                        | Open Date    | 16/05/25 PM 05:13  |        |  |  |
| Assigned Date                                                                                                    | 16/05/25 PM 05:13                                                                                           | Negotiation Title | Demo Negotiation Amendment | Close Date   | 31/05/25 PM 05:11  |        |  |  |
| Expiration Date                                                                                                    | 31/05/25 PM 05:11                                                                                           | Negotiation       | 4014992,1                  |              |                    |        |  |  |
| Task Number                                                                                                    | 18076747                                                                                                    |                   |                            |              |                    |        |  |  |
| <ul> <li>Acknowledge amendme</li> <li>Acknowledge amendme</li> <li>Amendment Deta<br/>Amendment Data</li> <li>Amendment Description</li> </ul> | CLIONS<br>nt and resubmit your response.<br>IIIS<br>16/05/25 PM 05:13<br>Amendment 1 with revised line item |                   |                            |              |                    |        |  |  |
| <ul> <li>Related Links</li> <li>Acknowledge Amendme</li> <li>View Negotiation: 40145</li> </ul>                                                | nts: 4014992,1<br>192,1                                                                                     |                   | Α.                         |              |                    |        |  |  |

#### 5. Responding to Negotiations (21) – Acknowledge Amendment

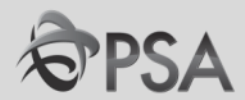

# 21 To acknowledge an amendment, simply click on "Acknowledge Amendments" from your received notification.

| Amendment 1 for Negotiation 4014992 (Demo Negotiation Amendment) Requires Your Attention                                                      |                                                                                                    |                   |                            |              |                   |         |  |  |
|----------------------------------------------------------------------------------------------------|----------------------------------------------------------------------------------------------------|-------------------|----------------------------|--------------|-------------------|---------|--|--|
|                                                                                                    |                                                                                                    |                   |                            |              | Time Zone Hong Ko | ng Time |  |  |
| Details                                                                                                    |                                                                                                    |                   |                            |              |                   |         |  |  |
| Assignee                                                                                                    | Mei Chee Saw                                                                                                | Supplier          | TEST-SG-IMPLEMENTATION     | Preview Date |                   |         |  |  |
| From                                                                                                    | SAW MEI CHEE                                                                                                | Company           | PSA                        | Open Date    | 16/05/25 PM 05:13 |         |  |  |
| Assigned Date                                                                                                    | 16/05/25 PM 05:13                                                                                           | Negotiation Title | Demo Negotiation Amendment | Close Date   | 31/05/25 PM 05:11 |         |  |  |
| Expiration Date                                                                                                    | 31/05/25 PM 05:11                                                                                           | Negotiation       | 4014992.1                  |              |                   |         |  |  |
| Task Number                                                                                                    | 18076747                                                                                                    |                   |                            |              |                   |         |  |  |
| <ul> <li>Recommended A</li> <li>Acknowledge amendme</li> <li>Amendment Deta</li> <li>Amendment Date</li> <li>Amendment Description</li> </ul> | ctions<br>nt and resubmit your response.<br>ills<br>16/05/25 PM 05:13<br>Amendment 1 with revised line item |                   |                            |              |                   |         |  |  |
| <ul> <li>Related Links</li> <li>Acknowledge Amendme</li> <li>View Negotiation: 40149</li> </ul>                                               | nts: 4014992,1<br>192,1                                                                                     |                   |                            | <i>h</i>     |                   |         |  |  |

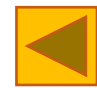

#### 5. Responding to Negotiations (22) – Acknowledge Amendment

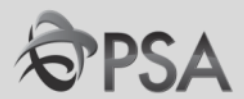

The below screen will pop out with Amendment Description and details listed in the page. Upon finished reviewing, tick on Acknowledgment and click on "Submit". Confirmation box will pop out, click "OK".

| Acknowledge Amendments (RFQ 4014992) ⑦                                                            |                                                               |              | View Original    | Negotiation       | ub <u>m</u> it <u>C</u> ancel |
|---------------------------------------------------------------------------------------------------|---------------------------------------------------------------|--------------|------------------|-------------------|-------------------------------|
| Currency = Singapore Dollar<br>Select each amendment to review and acknowledge the changes.       |                                                               |              |                  | Time Zone         | e Hong Kong Time              |
|                                                                                                   |                                                               |              |                  |                   |                               |
| View 🔻 Format 👻 🧻 Freeze 📺 Detach 🚽 Wrap                                                          |                                                               |              |                  |                   |                               |
| Amendment Title                                                                                   | Published                                                     | Date Status  | Acknowledged Ack | knowledgment<br>e | Acknowledged<br>By            |
| Amendment 1 Demo Negotiation Amendment                                                            | 16/05/25 PI                                                   | 1 05: Active |                  |                   |                               |
| Columns Hidden 3                                                                                  |                                                               |              |                  |                   |                               |
| Amendment 1: Details                                                                              |                                                               |              |                  |                   | -                             |
| Acknowledgment i have reviewed the changes<br>Amendment Description Amendment 1 with revised line | and I acknowledge amendment 1 for negotiation 4014992.<br>tem |              |                  |                   |                               |

| Confirmation                                            | ×          |
|---------------------------------------------------------|------------|
| The selected amendments to negotiation 4014992 were ack | nowledged. |
|                                                         | о <u>к</u> |

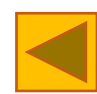

#### 5. Responding to Negotiations (23) – Acknowledge Amendment

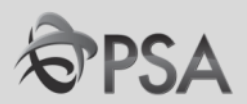

23 You may now then click on "Create Response" to submit your response for this amended Negotiation (i.e. same RFQ# with suffix of ",1" or ",2" ..)

Reminder: Even if your submitted response has no changes, you are still required to create and resubmit a response under this new RFQ# with the amendment.

| RFQ: 4014992,1              |                           |                            | [                | Messages Create Response Actions V |
|-----------------------------|---------------------------|----------------------------|------------------|------------------------------------|
| Currency = Singapore Dollar |                           |                            |                  | Time Zone Hong Kong Time           |
|                             | Title Demo Nego           | otiation Amendment         | Open Da          | ate 16/05/25 PM 05:13              |
|                             | Status Active             |                            | Close Da         | ate 31/05/25 PM 05:11              |
|                             | Time Remaining 14 Days 23 | Hours                      |                  | _                                  |
| Table of Contents           | Overview                  |                            |                  |                                    |
| Overview                    | Title                     | Demo Negotiation Amendment | Buyer SAW N      | MEI CHEE                           |
| Lines                       | Synopsis                  |                            | Outcome Blanke   | et Purchase Agreement              |
| Contract Terms              | Amendment Description     | Amendment 1 with revised   | Unsealed By      |                                    |
|                             |                           | line item                  | Unsealed Date    |                                    |
|                             | Unlocked By               |                            | Attachments None |                                    |
|                             | Unlocked Date             |                            |                  |                                    |

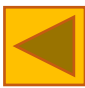

### 6. Checking Negotiation Outcome (1)

Manage Profile

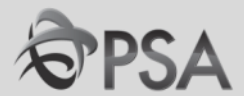

# Click "Manage Responses" in the task panel. In the drop down select relevant response status and click "Search"

| Deliverables                                               |                        |                      |               |                                |                    |                            |                |                     |                      |
|------------------------------------------------------------|------------------------|----------------------|---------------|--------------------------------|--------------------|----------------------------|----------------|---------------------|----------------------|
| Manage Deliverables                                        |                        |                      |               |                                |                    |                            |                |                     |                      |
| Consigned Inventory                                        | ORACLE                 |                      |               |                                |                    |                            |                | 6 P                 | GL ~                 |
| Review Consumption Advices                                 | Manage Resp            | oonses               |               |                                |                    |                            |                |                     | D <u>o</u> ne        |
| Review Consigned Inventory                                 |                        |                      |               |                                |                    |                            |                | Time Zone Coordin   | ated Universal Time  |
| Review Consigned Inventory Transactions                    | 4 Search               |                      |               |                                | Advance            | Manage Watchlist           | Saved Search   | Active or Draft Res |                      |
| Invoices and Payments                                      | Jearch                 |                      |               |                                | Auvance            | Manage Watchinst           | Saveu Search   | ** At l             | east one is required |
| Create Invoice                                             |                        | ** Nego              | tiation Title |                                | ** Response Status | Awarded                    | ~              |                     |                      |
| View Invoices                                              |                        | **                   | Negotiation   |                                | Line Description   | Active                     |                |                     |                      |
| View Payments                                              |                        | **                   |               |                                |                    | Active or draft<br>Awarded | _              |                     |                      |
| Negotiations                                               |                        |                      | Response      |                                |                    | Disqualified<br>Draft      |                |                     |                      |
| View Active Negotiations                                   |                        |                      |               |                                |                    | Rejected                   |                | Search              | Reset Save           |
| Manage Responses                                           | Search Results         |                      |               |                                |                    | Resubmission require       | ed             |                     |                      |
| Auctions from Seller                                       | Revising a draft respo | onse automatically I | ocks it.      |                                |                    |                            |                |                     |                      |
|                                                            | Actions  View          | 🗸 Format 🔻 🛛         | Freeze Deta   | ch 🚽 Wrap Accept Terms Revise  |                    |                            |                |                     |                      |
| View Active Seller Auctions     Manage Seller Auction Bids | Response               | Response<br>Status   | Negotiation   | Negotiation Title              |                    | Negotiation Tir<br>Type Re | me<br>emaining | Unread<br>Messages  | Monitor              |
| Qualifications                                             | 21040                  | Awarded              | 4000142       | Supply and install fire alarm  |                    | RFQ 0.5                    | Seconds        | 0                   | ~                    |
| Manage Questionnaires                                      | 19008                  | Awarded              | 4000112       | From Agreement Test            |                    | RFQ 0.5                    | Seconds        | 0                   |                      |
| View Qualifications                                        | 21036                  | Awarded              | 4000138       | Supply and install fire alarm  |                    | RFQ 0.5                    | Seconds        | 0                   | $\sim 0$             |
| Company Profile                                            | 12006                  | Awarded              | 4000067       | Test new item RFQ & combine PR |                    | RFQ 0 S                    | Seconds        | 0                   | U                    |

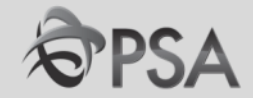

| Response Status         | Negotiation Outcome                                     |
|-------------------------|---------------------------------------------------------|
| Active                  | Negotiation (Tender) is ongoing and yet to close        |
| Pending award           | Negotiation (Tender) has closed. Evaluation in progress |
| Awarded                 | Supplier has been awarded the tender                    |
| Rejected / Disqualified | Supplier was not awarded                                |

# If negotiation outcome is unclear, please check with the procurement officer in charge.

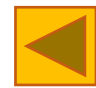

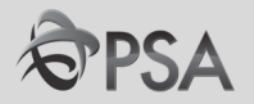

#### **PART E – INVOICING**

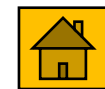

#### **Creating Invoices**

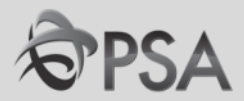

#### 1 From the Task List under 'Invoices and Payments' section, click on 'Create invoice

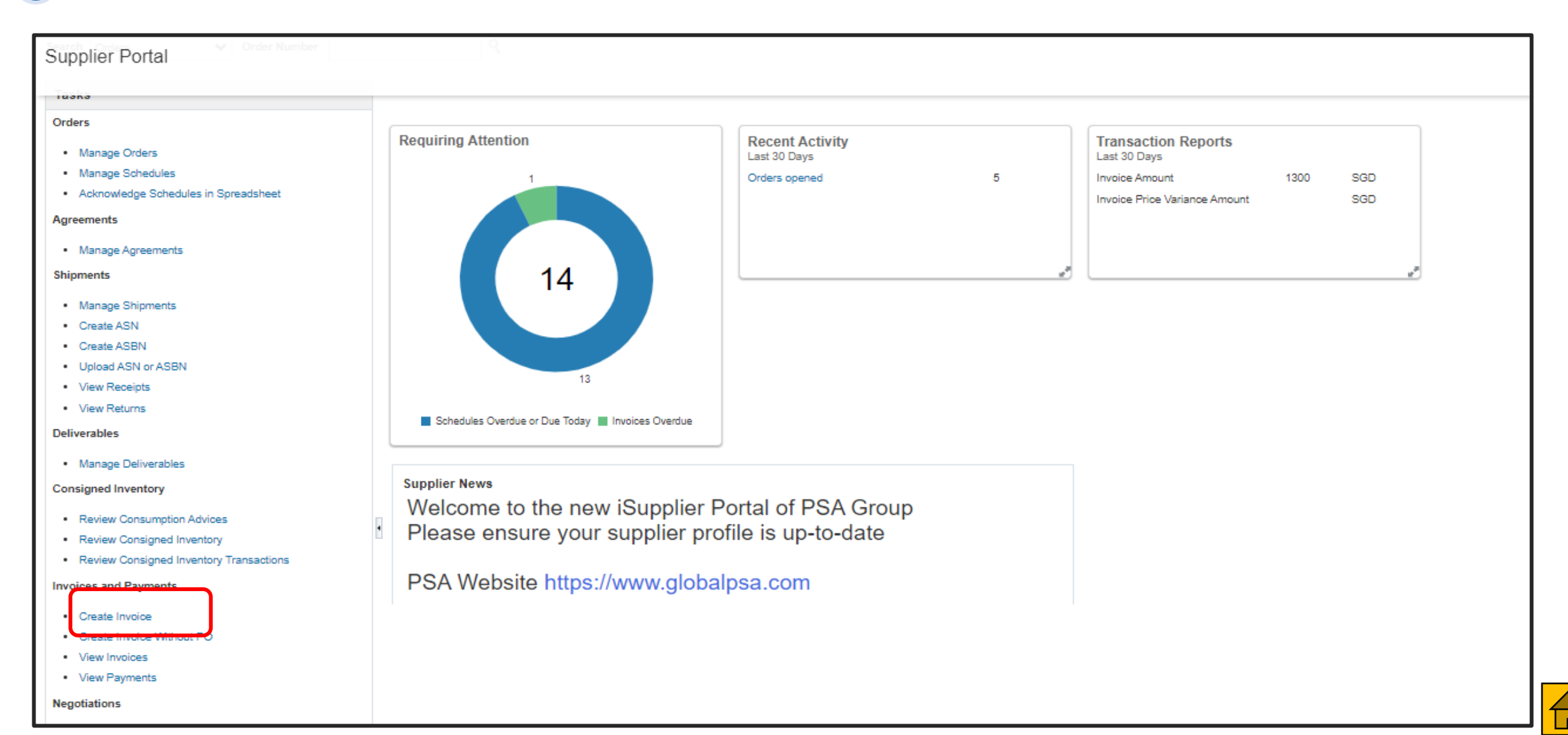

### **Creating Invoices (2)**

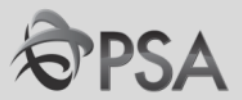

Enter 'Identifying PO' number. Site and bank information will get populated Enter the Invoice number in the Number field and the invoice Date. Select bank account for receipt of payment. In the Lines section, click "Select and Add."

| ORACLE                                                                                                    |                                                                                                    |                  |                                                                                                    |                 |               |                  | ŵ                                                                                                   | P 📁                                                     | SM ~           |
|----------------------------------------------------------------------------------------------------|----------------------------------------------------------------------------------------------------|------------------|----------------------------------------------------------------------------------------------------|-----------------|---------------|------------------|----------------------------------------------------------------------------------------------------|---------------------------------------------------------|----------------|
| Create Invoice ⑦                                                                                                    |                                                                                                    |                  |                                                                                                    |                 |               |                  | Invoice Action                                                                                      | s ▼ Sub <u>m</u> it                                     | <u>C</u> ancel |
| * <u>Identifying PO</u><br>Supplier<br>Taxpayer ID<br>* Supplier Site<br>Address<br>Supplier Tax Registration Number | PSAC2000685<br>BK PTE LTD<br>11112222<br>HQ-PAY<br>123, Harbour Drive PSA Horizons,<br>Singapore 627124 |                  | mit-to Bank Accour<br>Unique Remittanc<br>Identifie<br>Unique Remittanc<br>dentifier Check Dig<br>Descriptio<br>Attachment | A1234567        | -             | P                | * Number INV12<br>* Date 10/22/<br>* Type Invoic<br>Invoice Currency SGD -<br>ayment Currency SGD - | 3<br>20 <br>e v<br>Singapore Dollar<br>Singapore Dollar | 1.             |
| Customer Taxpayer ID 1997062292                                                                                      |                                                                                                    |                  |                                                                                                    |                 |               |                  |                                                                                                    |                                                         |                |
| * Number * Type                                                                                                    | Purchase ( * Number * Line                                                                              | Order * Schedule | Consumptio                                                                                                    | n Advice<br>ine | Supplier Item | Item Description | Ship-to Location                                                                                    | Tax Classificatio                                       | on â           |
| No data to display.                                                                                                  | T-4-1                                                                                                   |                  |                                                                                                    |                 |               |                  |                                                                                                    |                                                         | *              |

### **Creating Invoices (3)**

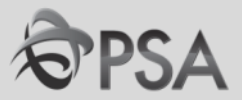

The Purchase Order Lines should show in the pop-up. If it does not appear after clicking "Search", the PO might have already been invoiced previously. Highlight the PO row/s to be invoiced and click "OK".

| Selec | ct and Add: Pu | irchase C  | Orders      |        |              |               |                       |                  | ×                  |
|-------|----------------|------------|-------------|--------|--------------|---------------|-----------------------|------------------|--------------------|
|       | Search         |            |             |        |              |               | Advanced Sav          | ed Search        | ~                  |
|       |                |            |             |        |              |               |                       | ** At leas       | st one is required |
|       | ** Purch       | ase Order  | PSAC2000    | 685    | •            |               | ** Consumption Advice | 2                |                    |
|       | ** Crea        | ation Date | m/d/yy h:mr | n a    | tio          |               |                       |                  |                    |
|       |                |            |             |        |              |               |                       | Search           | eset Save          |
|       |                |            |             |        |              |               |                       |                  |                    |
| Sea   | arch Result    | ts         |             |        |              |               |                       |                  |                    |
| Vie   | ew 👻 🔄 🗑       | ) Detach   | Select A    | н      |              |               |                       |                  |                    |
| _     |                |            |             |        |              |               |                       |                  |                    |
|       | Purc           | hase Ord   | er          | Consum | ption Advice | Supplier Item |                       |                  |                    |
|       | Number         | Line       | Schedule    | Number | Line         | Number        | Item Description      | Ship-to Location | Ordered            |
|       | PSAC2000685    | 1          | 1           |        |              |               | service 1             | PSA BLDG #35     | 3                  |
|       |                |            |             | •      |              |               |                       |                  | ×.                 |
|       |                |            |             |        |              |               |                       | App <u>l</u> y   | OK <u>C</u> ancel  |

### **Creating Invoices (4)**

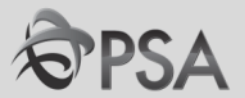

#### **4** The quantity to be billed will be auto-populated. Amend accordingly if required.

| ORACLE                                                                                                    |                                                                                                 |                    |                                                                                                    |                         |                            |                                                                    | 9 6                                                                                 | 5 SM ~                         |
|----------------------------------------------------------------------------------------------------|-------------------------------------------------------------------------------------------------|--------------------|----------------------------------------------------------------------------------------------------|-------------------------|----------------------------|--------------------------------------------------------------------|-------------------------------------------------------------------------------------|--------------------------------|
| Create Invoice ⑦                                                                                                 |                                                                                                 |                    |                                                                                                    |                         |                            |                                                                    | Invoice Actions 🔻                                                                   | Sub <u>m</u> it <u>C</u> ancel |
| <u>Identifying PO</u><br>Supplier<br>Taxpayer ID<br>Supplier Site<br>Address<br>Supplier Tax Registration Number | PSAC2000685<br>BK PTE LTD<br>11112222<br>HQ-PAY<br>123, Harbour Drive PSA Horizons, Singapore 6 | Un<br>627124       | Remit-to Bank Account<br>Unique Remittance Identifier<br>ique Remittance Identifier Check Digit<br>Description<br>Attachments | A1234567                |                            | * Number<br>* Date<br>Type<br>Invoice Currency<br>Payment Currency | INV123<br>10/22/20 É<br>Invoice<br>SGD - Singapore Dollar<br>SGD - Singapore Dollar |                                |
| Customer<br>Customer Taxpayer ID<br>Lines<br>View <b>v + X  Cancel Line</b>                                      | 199706229Z                                                                                      |                    | Name<br>Address                                                                                                    | PSA Corporation Limited |                            |                                                                    | _                                                                                   |                                |
| * Number * Type * Number                                                                                         | Purchase Order 4                                                                                | Consumption Advice | Supplier Item Item De                                                                                                    | scription Ship-to       | o Location Tax Classificat | ion Availabe Quantity                                              | Jnit Price UOM                                                                      | * Amount                       |
| 3 Item ~ PSAC2000685                                                                                             | 1 1                                                                                             |                    | service 1                                                                                                    | PSA BI                  | BLDG #35 ▼ STANDARD 7      | • 2 1                                                              | 200 PIECE                                                                           | 200.00                         |

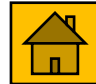

### **Creating Invoices (5)**

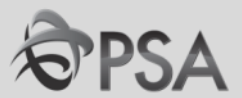

# Select the appropriate "Tax Classification" (STANDARD 9% IN/ ZERO-RATED IN/ OUT OF SCOPE) Click on "Attachments" to upload your invoice.

Click "Calculate Tax".

| Create Invoice ⑦                                             |                                          |                                 |                         |                    |                |                | ** PJ          | Please proceed Calculate Tax ( | Invoice Action   | s v Sub <u>m</u> it | <u>C</u> ancel |
|--------------------------------------------------------------|------------------------------------------|---------------------------------|-------------------------|--------------------|----------------|----------------|----------------|--------------------------------|------------------|---------------------|----------------|
| Identifying PO                                               | PSAC2000685                              |                                 | <ul> <li>Rer</li> </ul> | mit-to Bank Accoun | t A1234567     | 7              | , Calo         | Iculate Tax                    | Ctrl+Alt+X       |                     |                |
| Supplier                                                     | BK PTE LTD                               |                                 |                         | Unique Remittance  |                |                | Cancel invoice |                                |                  |                     | ria.           |
| Taxpayer ID                                                  |                                          | Identifier<br>Unique Remittance |                         |                    | Delete Invoice |                |                | туре штоке                     |                  |                     |                |
| Supplier Site                                                |                                          |                                 |                         |                    |                |                | li             | Singapore Dollar               |                  |                     |                |
| Address                                                      | 123, Harbour Drive F<br>Singapore 627124 | PSA Horizons,                   | Attachments None        |                    |                |                |                |                                |                  |                     |                |
| Supplier Tax Registration Number                             |                                          |                                 |                         |                    |                |                |                |                                |                  |                     |                |
| Customer Taxpayer ID 199706229Z  I 199706229Z  Address Lines |                                          |                                 |                         |                    |                |                |                |                                |                  |                     |                |
| View 🔻 🕂 🔀 Cancel Line                                       |                                          |                                 |                         |                    |                |                |                |                                |                  |                     |                |
| * Number * Type                                              |                                          | Purchase Order                  |                         | Consumptio         |                | Advice         |                | tom Description                | Shin to Location | Tax Classification  |                |
| number Type                                                  | * Number                                 | * Line                          | * Schedule              | Number L           | ine            | Supplier Relli | item L         | Description                    |                  |                     | ,11            |
| 1 Item ~                                                     | PSAC2000685                              | 1                               | 1                       |                    |                |                | service        | e 1                            | PSA BLDG #35 🔻   | STANDARD 7          | •              |
|                                                              | Total                                    |                                 |                         |                    |                |                |                |                                |                  |                     |                |

### **Creating Invoices (6)**

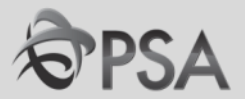

П

#### **6** Check that the tax computed and total invoice amount is correct

| Line     | S                   |         |              |                 |             |                 |              |                       |               |                       |                      |                    |           |                         |
|----------|---------------------|---------|--------------|-----------------|-------------|-----------------|--------------|-----------------------|---------------|-----------------------|----------------------|--------------------|-----------|-------------------------|
| Vi       | ew 🗸 🕂              | ×       | E Canc       | el Line         |             |                 |              |                       |               |                       |                      |                    |           |                         |
| * Number | <sup>t</sup> Number | * Туро  |              | * Number        | Purchase Or | Purchase Order  |              | nption Advice         | Supplier Itom | Item Description      | Ship to Logation     | Tax Classification | Available | Quantity                |
|          | Number              | Type    |              |                 | * Line      | * Schedu        | e Number     | Line                  | Supplier Rein | item Description      | Ship-to Location     |                    | Quantity  | / Quantity              |
|          | I                   | Item    | ~            | PSAC2000685     | 1           | 1               |              |                       |               | service 1             | PSA BLDG #35 💌       | STANDARD 75        |           | 0                       |
| :        | 3                   | Item    | ~            | PSAC2000685     | 1           | 1               |              |                       |               | service 1             | PSA BLDG #35 🔻       | STANDARD 7         |           | 2                       |
|          |                     |         |              | Tota            | al          |                 |              |                       |               |                       |                      |                    |           | 0                       |
| Sum      | ımary Tax<br>ew ▼   | k Lines |              |                 |             |                 |              |                       |               |                       |                      |                    |           |                         |
|          |                     | Line    | Regime       | * Tax N         | lame T      | ax Jurisdiction | * Tax Status | * Rate Name           | Percentage    | Per Unit              |                      |                    |           | Amount                  |
|          |                     | 1 \$    | SG_GST_RE    | GIME SG_GS      | T S         | G_GST_JUD       | SG_GST_STAT  | STANDARD 7%           | _IN 7         |                       |                      |                    |           | 28                      |
| Tota     | ls                  |         |              |                 |             |                 |              |                       |               |                       |                      |                    |           |                         |
|          |                     |         | lten<br>400. | <b>ns</b><br>00 |             | Freight<br>0.00 |              | Miscellaneous<br>0.00 |               | Inclusive Tax<br>0.00 | Exclusive Ta<br>28.0 | <b>x</b><br>0      | Ir        | nvoice Amount<br>428.00 |

### **Creating Invoices (7)**

7

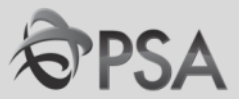

#### Click "Submit" to submit the Invoice for Finance approval A confirmation message will be displayed. Click Done

| ORACLE                                                                                                    |                                                                                 |                      |                                                                    |                                                                                        |                      | â                                                                                                    | P 😰 SM -                                                                         |  |  |  |
|----------------------------------------------------------------------------------------------------|---------------------------------------------------------------------------------|----------------------|--------------------------------------------------------------------|----------------------------------------------------------------------------------------|----------------------|----------------------------------------------------------------------------------------------------|----------------------------------------------------------------------------------|--|--|--|
| Create Invoice ⑦                                                                                          |                                                                                 |                      |                                                                    |                                                                                        |                      | Invoice Acti                                                                                                    | ions <b>v</b> Sub <u>m</u> it <u>C</u> ancel                                     |  |  |  |
| Identifying PO<br>Supplier<br>Taxpayer ID<br>Supplier Site<br>Address<br>Supplier Tax Registration Number | PSAC2000226<br>BK PTE LTD<br>11112222<br>HQ-PAY<br>123, Harbour Drive<br>627124 | PSA Horizons, Singap | Remit-to Banl<br>Unique Ro<br>Unique Ro<br>Identifier Cl<br>ore De | k Account A1234567<br>emittance<br>Identifier<br>emittance<br>heck Digit<br>escription | 0004 has been submit | <ul> <li>* Number</li> <li>* Date</li> <li>Type</li> <li>Invoice</li> <li>Currency</li> <li>Payment</li> <li>Currency</li> <li>s</li> </ul> | NV10004<br>10/1/20<br>nvoice<br>SGD - Singapore Dollar<br>SGD - Singapore Dollar |  |  |  |
| Customer Taxpayer ID 199706229Z Name PSA Corporation Limited<br>Address                                   |                                                                                 |                      |                                                                    |                                                                                        |                      |                                                                                                    |                                                                                  |  |  |  |
| * Number * Type                                                                                           | * Number                                                                        | Purchase Order       | * Schedule Numl                                                    | onsumption Advice<br>ber Line                                                          | Supplier Item        | Item Description                                                                                                    | Ship-to Location                                                                 |  |  |  |
| 1 Item 🗸                                                                                                  | PSAC2000226                                                                     | 1                    | 1                                                                  |                                                                                        |                      | TOILET RENTAL & S                                                                                                    | ERVI PSA BLDG #38 🔻                                                              |  |  |  |

### **Viewing Invoices**

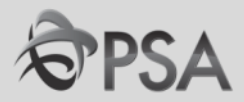

#### 8 The submitted invoice can be viewed from "View Invoices" Please note that invoices cannot be amended/ cancelled after clicking "Submit"

| Supplier Portal                                          | ٩                              |                                     |                     |   |                               |          |     |
|----------------------------------------------------------|--------------------------------|-------------------------------------|---------------------|---|-------------------------------|----------|-----|
| Tuaka                                                    |                                |                                     |                     |   |                               |          |     |
| Orders                                                   |                                |                                     |                     |   |                               |          |     |
|                                                          | Requiring Attenti              | on                                  | Recent Activity     |   | Transaction Reports           |          |     |
| Manage Orders                                            |                                |                                     | Last 30 Days        |   | Last 30 Days                  |          |     |
| Manage Schedules                                         |                                | 1                                   | Orders opened       | 5 | Invoice Amount                | 1300 SGI | D   |
| <ul> <li>Acknowledge Schedules in Spreadsheet</li> </ul> |                                |                                     |                     |   | Invoice Price Variance Amount | SGI      | D I |
| Agreements                                               |                                |                                     |                     |   |                               |          |     |
| Manage Agreements                                        |                                |                                     |                     |   |                               |          |     |
| Shipments                                                |                                | 14                                  |                     |   |                               |          |     |
| Manage Shipments                                         |                                |                                     |                     |   |                               |          |     |
| Create ASN                                               |                                |                                     |                     |   |                               |          |     |
| Create ASBN                                              |                                |                                     |                     |   |                               |          |     |
| Upload ASN or ASBN                                       |                                |                                     |                     |   |                               |          |     |
| View Receipts                                            |                                | 13                                  |                     |   |                               |          |     |
| View Returns                                             |                                |                                     |                     |   |                               |          |     |
| Deliverables                                             | Schedules Over                 | lue or Due Today 📕 Invoices Overdue |                     |   |                               |          |     |
| Denterobes                                               |                                |                                     |                     |   |                               |          |     |
| Manage Deliverables                                      |                                |                                     |                     |   |                               |          |     |
| Consigned Inventory                                      | Supplier News                  |                                     |                     |   |                               |          |     |
|                                                          | Welcome t                      | o the new iSupplier                 | Portal of PSA Group |   |                               |          |     |
| Review Consumption Advices                               | <ul> <li>Please ens</li> </ul> | sure vour supplier pr               | ofile is up-to-date |   |                               |          |     |
| Review Consigned Inventory                               | - 110000 011                   | ale year eapplier pr                | onio lo up to uuto  |   |                               |          |     |
| Review Consigned Inventory Transactions                  |                                | the letter of the second set of the |                     |   |                               |          |     |
| Invoices and Payments                                    | PSA Webs                       | ite https://www.globa               | alpsa.com           |   |                               |          |     |
| Create Invoice                                           |                                |                                     |                     |   |                               |          |     |
| Create Invoice Without PO                                |                                |                                     |                     |   |                               |          |     |
| View Invoices                                            |                                |                                     |                     |   |                               |          |     |
| View Payments                                            |                                |                                     |                     |   |                               |          |     |
| Negotiations                                             |                                |                                     |                     |   |                               |          |     |
| -                                                        |                                |                                     |                     |   |                               |          |     |

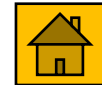

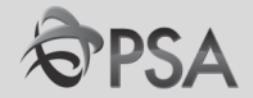

For Oracle Fusion account administration related queries do continue to liaise directly with your local **PSA Supplier Administrator**.

For Tender related queries do continue to liaise directly with the **procurement** officer in charge.

For Invoice related queries please contact your local **PSA Finance department**.

For 2FA or password related issues, please refer to the following FAQ section.

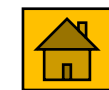

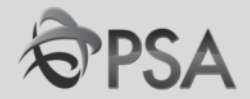

## II. FAQ – Account Setup/ Password /2FA Related

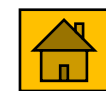

### FAQ - Account Setup/ Password /2FA Related

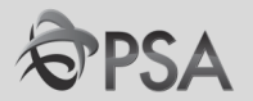

#### Qn. 1. When will my company be receiving my account log in details?

Ans : Account set up email will be sent to your specified email account, usually within 3 working days.

#### Qn. 2. What should I do if I do not receive any email?

*Ans* : *Please allow for up to 3 working days after you submit your application. Otherwise, contact your contract/tender's Procurement Officer for assistance.* 

#### Qn. 3. Do I need to pay any fees to use the Oracle Fusion account?

Ans : There is no fee for accounts currently, but PSA reserves the right to introduce charges for additional accounts. This will be communicated if applicable.

#### Qn. 4. I cannot remember my username.

Ans : Please contact your contract/tender's Procurement Officer for assistance.

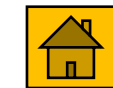

### FAQ - Account Setup/ Password /2FA Related

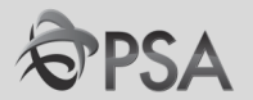

#### *Qn. 5.* Will my account get inactivated if there is no activity over a period?

Ans : Your account will get inactivated if there is no activity for 18 months. Please contact your contract/tender's Procurement Officer if help is required.

#### *Qn. 6. Will* my account password get expired?

Ans : Your account password will expire every 3 months. System will prompt you to change if it has expired or within 15 days before expiry. Please contact your contract/tender's Procurement Officer if help is required.

#### **Qn.7**: Can 2FA be set up for multiple mobile devices?

*Ans* : *No, for security reasons, 2FA can only be set up for one mobile device. You can change the registered device under profile settings via* <u>https://myapps.microsoft.com</u>.

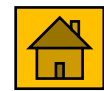

### FAQ - Account Setup/ Password /2FA Related

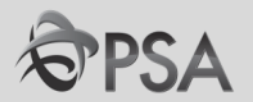

#### *Qn.* 8 : If I create the account using one email address, am I able to change it later?

Ans : You can change your contact email address in the supplier portal subject to PSA's review. New 2FA setup will be required for the new email. **We strongly encourage suppliers to use a common email address to minimise downtime due to changes.** 

#### *Qn. 9 : Do we need to have separate accounts for Procurement and Finance transactions?*

Ans : No. With one account, you will be able to perform all the necessary transactions with PSA.

# Qn. 10 : Can we use an external email address instead of company email address so that it is easier for multiple users?

Ans : We strongly encourage the use of your company email address to minimize the risk of data and security breaches.

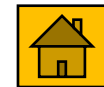
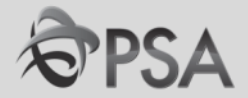

# III. FAQ – Negotiations

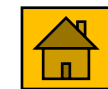

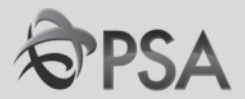

# Qn. 1 : Will I still be allowed to submit my response to Negotiation (RFQ/Tender) via email/hardcopy?

Ans : No. You must submit your response via the Oracle Fusion platform. Responses in other forms will not be considered unless otherwise stated in the tender documents or otherwise informed by the procurement officer in-charge.

### **Qn. 2 : If I have submitted a wrong quotation, am I allowed to submit another one?**

Ans : Yes, you can review and amend any submission before the negotiation closing date and time. PSA will only consider the latest offer received before the negotiation closing date/time.

### *Qn. 3 : What is the maximum file size for attachment?*

Ans : There is no limit to file size for attachment.

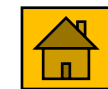

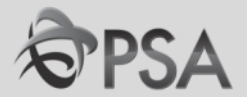

**Qn. 4 : Can I change the currency stated in the Negotiation to other currency of my choice?** Ans : Please only quote in the currency/currencies specified in the negotiation.

## Qn. 5 : Where can I indicate any notes / comments, e.g. replacement model, to my offer for each item?

Ans : You can indicate them in the 'Note To Buyer' field. The max no. of characters is 240.

#### Qn. 6: Where do we indicate the delivery date / lead time ?

Ans : You can indicate the delivery date / lead time and other information in the "Note To Buyer" at each line or following instructions of your buyer.

### Qn. 7: For items that I am unable to quote, how should I indicate in my offer?

Ans : For tenders/negotiations where quoting of all items is not compulsory you can leave the "Response Price" blank if you are unable to offer.

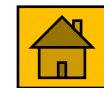

## **FAQ - Negotiation**

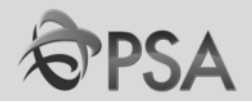

### Qn. 8: Will we be alerted to Negotiations only after we have logged in to Oracle Fusion?

Ans : For invited tender, you will be alerted to Negotiations both via your registered email address and in Oracle Fusion after logging in.

# Qn. 9 : Is the supplier able to view a history of its offers? If so, what is the duration period that the data is stored?

Ans : Yes, you can search the history under "Manage Response". Refer to Slide <u>51</u> to 52 for more information. At this moment, all records are kept and can be retrieved.

**Qn. 10 :** Does the system allow the supplier to upload different types of files, e.g. PDF, JPG,? Ans : The system accepts PDF, office docs and jpg formats.

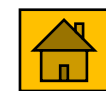

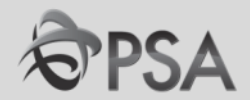

### **Qn. 11**: Do we continue to receive Purchase Orders via email?

Ans : Yes. You can also view the Purchase Order at the Supplier Portal in Oracle Fusion.

### Qn. 12 : How can we upload commercial information for a tender?

*Ans : In your response, click on the "+" sign under "Attachment" in the Overview tab.* 

### Qn.13 : How do I change my user-account holder to another Contact?

Ans: Please contact your local PSA Supplier Administrator.

### Qn. 14 : Can we upload our response as there are many lines?

Ans : Yes, you can download and upload your response via file import. refer to Slide <u>38</u> to 46.

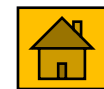

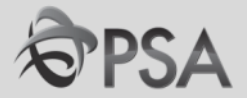

# IV. FAQ - Invoicing

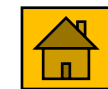

## **FAQ - Invoicing**

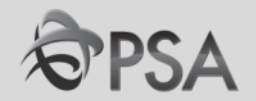

### *Qn.1* : Do we still need to provide hardcopy invoice?

Ans: No. However, soft copy invoices should be attached in the supplier portal during creation of invoice. This is for GST reporting purposes.

#### *Qn.2* : How do we apply for self-invoicing?

Ans : For more details, please email to <u>sg-aphub@globalpsa.com</u>

# Qn. 3 : For self-invoicing, will PSA automatically raise an invoice internally based on receipt of goods and email the report to us, and / or do we still need to create invoice once we have confirmation of delivery?

Ans: For vendors on the self-invoicing scheme, invoices would be generated on a weekly basis and emailed to the respective vendors. There is no need for vendors to create any invoices.

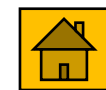

## **FAQ - Invoicing**

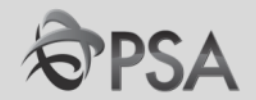

### *Qn. 4 : Is it a must to enrol for self-invoicing scheme?*

Ans : Self-invoicing is not mandatory but we encourage you to be on this scheme for ease of invoicing and faster payment to you.

Qn. 5 : For self-invoicing, though PSA will be generating the invoice for us, we still need to generate our own invoice for internal purpose. We need to ensure that GST tallies when we received the payment from PSA. How do we check on this?

Ans : The invoices generated by PSA will follow the agreed prices in the Purchase Orders and applicable GST will be calculated accordingly. Should there be any discrepancies, suppliers can feedback to us, contact your local PSA Finance Dept, and credit / debit notes can be generated when necessary.

### *Qn. 6: Do we need to attach the Delivery Order to the invoice?*

Ans : No, you do not need to attach the Delivery Order. Payment will be based on the receipt updated in PSA's system.

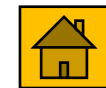

### **FAQ - Invoicing**

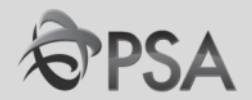

Qn. 7: We are currently on e-invoice to PSA, meaning our invoice is generated by our system and automatically emailed to PSA. Is it mandatory to use the portal for invoice submission to PSA?

Ans : It is not mandatory. Vendors can continue with the current procedure of emailing soft copy invoices to the Finance personnel in-charge. However, to ensure that the invoices are <u>received and processed by PSA on a timely basis</u>, we encourage the submission of invoices via Supplier Portal/ joining the SELF-invoicing scheme.

## *Qn.* 8 : If my invoice comprises of GST and non-GST chargeable items, do I need to separate into 2 invoices or 2 different line items?

Ans : It can be within the same invoice, separated into 2 different line items. Do ensure that the appropriate tax code is selected for each line item.

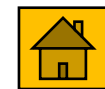

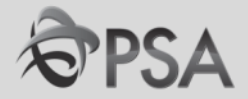

# V. How to reset Password

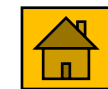

### **Reset Password**

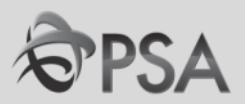

You can reset your password using the 'password reset' function in the 2FA login page.

Click on '**Can't access your account?**' and follow the onscreen instructions.

If you try to login too many times, your account will be locked out. Please wait and try again 10 minutes later.

| <b>PSA</b>                                                                                                    |                                                                                             |
|----------------------------------------------------------------------------------------------------|---------------------------------------------------------------------------------------------|
| Sign in                                                                                                    |                                                                                             |
| Email, phone, or Skype                                                                                                    |                                                                                             |
| Can't access your account?                                                                                                    |                                                                                             |
|                                                                                                    | Next                                                                                        |
|                                                                                                    |                                                                                             |
| WARNING: Access to inform<br>and network is restricted to<br>only. Any unauthorised user<br>prosecution under the Com<br>Cybersecurity Act (Cap 50A) | ation on this machine<br>authorised personnel<br>is subject to criminal<br>puter Misuse and |
|                                                                                                    |                                                                                             |
|                                                                                                    |                                                                                             |

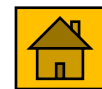

## **Thank You**

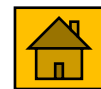